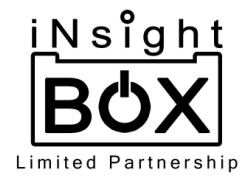

# คู่มือการใช้งานเครื่องมือสารสนเทศ เพื่อจัดเก็บและเชื่อมโยงข้อมูล พื้นฐานพลังงานสำหรับสำนักงานพลังงานจังหวัด (แอปพลิเคชัน Data Energy)

ประกอบการส่งมอบงานตามใบสั่งจ้าง คณะวิศวกรรมศาสตร์ มหาวิทยาลัยเชียงใหม่ (มช.) เลขที่ อว 8393(14).1(3)/2892 ลงวันที่ 4 มิถุนายน 2562

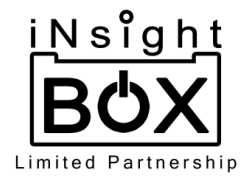

#### บทนำ

แอปพลิเคชัน Data Energy ถูกออกแบบมาเพื่อใช้เป็นเครื่องมือในการจัดเก็บและเชื่อมโยงข้อมูลพื้นฐาน พลังงานสำหรับสำนักงานพลังงานจังหวัด และให้ผู้ใช้งานทั่วไปสามารถสืบค้นข้อมูลสรุปพลังงานของประเทศไทย (Factsheet) ระดับจังหวัด ระดับกลุ่มจังหวัด ระดับภาคหรือระดับประเทศ และเพื่อให้เจ้าหน้าที่สำนักงาน พลังงานจังหวัดสามารถบันทึกข้อมูลแบบสำรวจด้านพลังงาน 3 ประเภท ประกอบด้วยข้อมูล 1) โครงการอนุกรักษ์ พลังงาน 2) โครงการพลังงานทดแทน และ 3) SMEsและวิสาหกิจชุมชน ได้สะดวกยิ่งขึ้น โดยมีการเชื่อมโยง ฐานข้อมูลกับเว็บไซต์ฐานข้อมูลพลังงานรายภูมิภาคของไทย (https://data.energy.go.th) กล่าวคือสามารถผู้ใช้ สามารถบริหารจัดการชุดข้อมูลเดียวกันได้ทั้ง 2 ช่องทาง ไม่ว่าจะเป็นผ่านแอปพลิเคชัน Data Energy หรือผ่าน ทางเว็บไซต์

แอปพลิเคชัน Data Energy รองรับการใช้งานได้ทั้งระบบ iOS และ Android โดยสามารถ Download ได้จาก AppStore : (https://apps.apple.com/th/app/data-energy/id1470910984) หรือ PlayStore (https://play.google.com/store/apps/details?id=com.govpower.fireexit&hl=en)

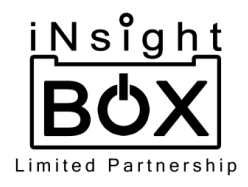

## สารบัญ

| การติดตั้งแอปพลิเคชัน                  | 1  |  |  |  |  |
|----------------------------------------|----|--|--|--|--|
| การสืบค้นข้อมูลสรุปพลังงาน (Factsheet) |    |  |  |  |  |
| การเข้าสู่ระบบ (สำหรับเจ้าหน้าที่)     | 12 |  |  |  |  |
| การบริการจัดการข้อมูล                  |    |  |  |  |  |
| 1. ข้อมูลวิสาหกิจชุมชนและSMEs          |    |  |  |  |  |
| 2. ข้อมูลโครงการพลังงานทดแทน           |    |  |  |  |  |
| 3. ข้อมูลโครงการอนุรักษ์พลังงาน        | 52 |  |  |  |  |
| การตั้งค่าผู้ใช้งาน                    | 64 |  |  |  |  |

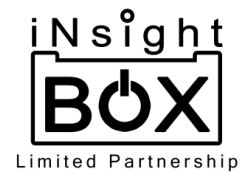

# การติดตั้งแอปพลิเคชัน

แอปพลิเคชัน Data Energy รองรับการใช้งานได้ทั้งระบบ iOS และ Android โดยสามารถ Download และทำการติดตั้งแอปพลิเคชันได้ 2 ช่องทางคือ

ช่องทางที่ 1 พิมพ์ URL ผ่าน Browser บนมือถือ

• IOS : (https://apps.apple.com/th/app/data-energy/id1470910984)

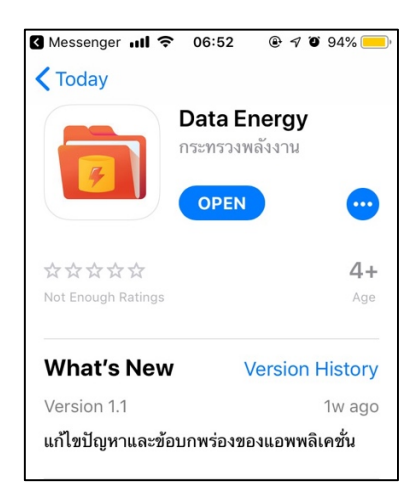

• Andriod :

(https://play.google.com/store/apps/details?id=com.govpower.fireexit&hl=

en)

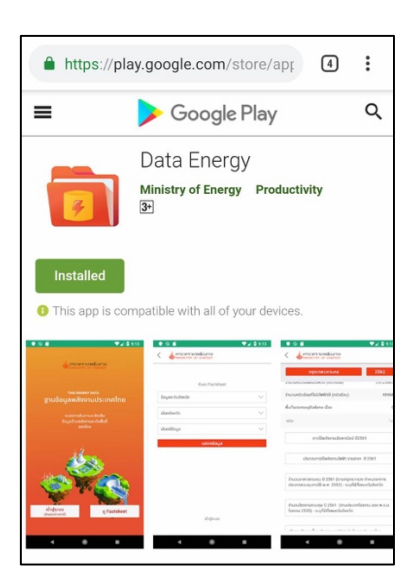

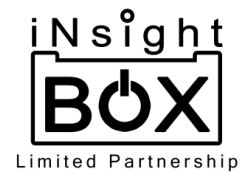

**ช่องทางที่ 2** พิมพ์ค้นหาคำว่า "energy data" หรือ "data energy" ผ่านแอปพลิเคชัน App Store และ Play Store

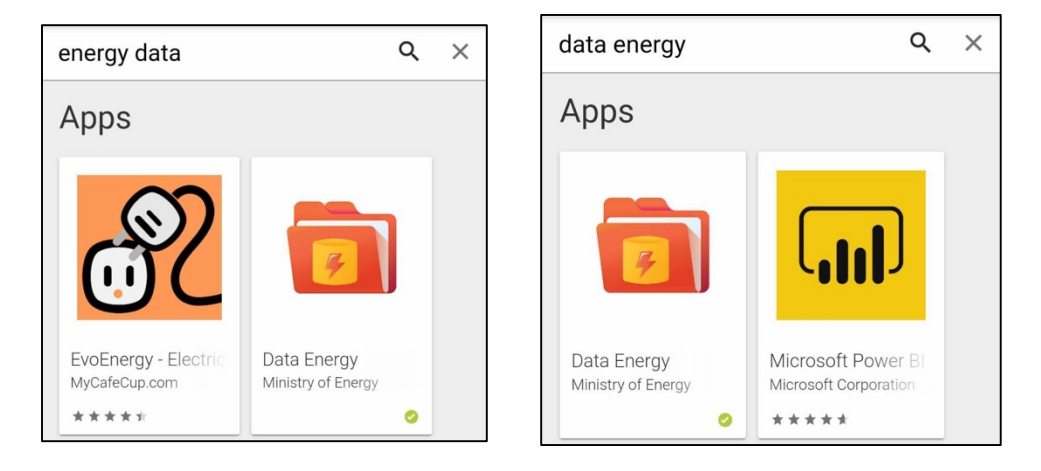

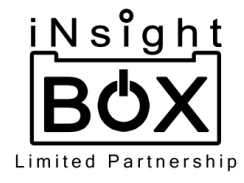

#### การสืบค้นข้อมูลสรุปพลังงาน (Factsheet)

แอปพลิเคชันนี้จะประกอบไปด้วย 2 ส่วนหลักได้แก่ การดูข้อมูล Factsheet และการกรอกข้อมูล ซึ่งใน ส่วนของการดูข้อมูล Factsheet นั้นสามารถใช้งานได้โดยไม่ต้องเข้าสู่ระบบ และหลังเข้าสู่ระบบแล้ว แต่ในส่วน ของการกรอกข้อมูลจะต้องทำการเข้าสู่ระบบก่อนจึงจะสามารถทำการกรอกข้อมูลได้ โดยขั้นตอนการใช้งานแอป พลิเคชันมีดังนี้

1. เมื่อเข้าแอปพลิเคชันในครั้งแรกจะมีตัวเลือกให้เลือก 2 ตัวเลือกคือ เข้าสู่ระบบ และ ดู Factsheet ดังรูป

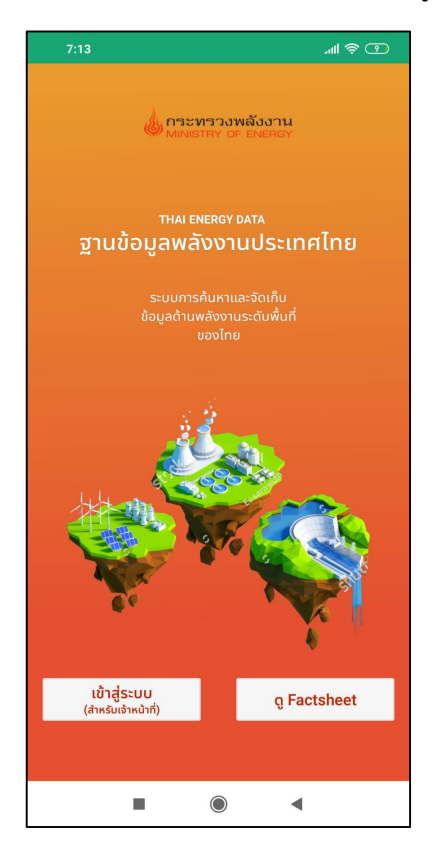

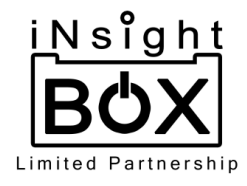

#### 2. กดเลือกที่ "ดู factsheet" ดังรูป

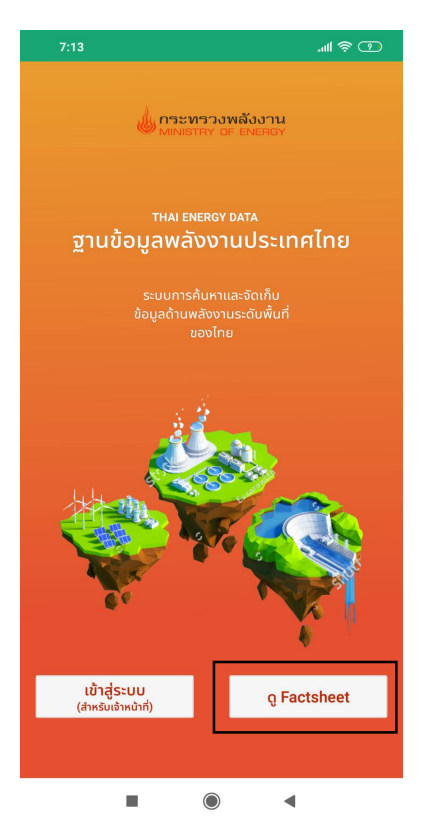

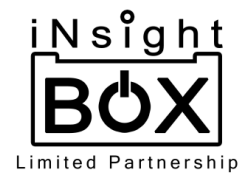

 หลังจากกด "ดู factsheet" จะไปยังหน้าค้นหา Factsheet โดยการค้นหา Factsheet นั้นจะแบ่งเป็น 4 ระดับได้แก่ ระดับประเทศ ระดับภาค ระดับกลุ่มจังหวัด และระดับจังหวัด โดยมาสามารถเลือกได้โดยการกด ที่ช่องแรกของหน้าค้นหา Factsheet ดังรูป

| 7:14          | @ \$ lh.           |      | 7:14              |            | <b>™ \$ ⊡</b>       | 7:14          |                 | `¶               |
|---------------|--------------------|------|-------------------|------------|---------------------|---------------|-----------------|------------------|
| <             | MINISTRY OF ENERGY |      | <                 | MINISTRY D | พลังงาน<br>F ENERGY | <             | MINISTRY OF     | ลังงาน<br>ENERGY |
|               | Surg Frankshart    |      | Q ค้นหา           |            |                     |               | àura Castalaast |                  |
|               | AUKI Factsheet     |      | ระดับประเทศ       |            |                     |               | AUKI Factsheet  |                  |
| ระดับจังหวัด  | $\sim$             | ┝┼╺╸ | ระดับภาค          |            |                     | ระดับจังหวัด  |                 | $\sim$           |
| เลือกจังหวัด  | $\sim$             |      | ระดับกลุ่มจังหวัด | i i        |                     | เลือกจังหวัด  |                 | $\sim$           |
| เลือกปีข้อมูล | ~                  |      | ระดับจังหวัด      |            |                     | เลือกปีข้อมูล |                 | $\sim$           |
|               | แสดงข้อมูล         |      |                   |            |                     |               | แสดงข้อมูล      |                  |
|               |                    |      |                   |            |                     |               |                 |                  |
|               |                    |      |                   |            |                     |               |                 |                  |
|               |                    |      |                   |            |                     |               |                 |                  |
|               |                    |      |                   |            |                     |               |                 |                  |
|               |                    |      |                   |            |                     |               |                 |                  |
|               |                    |      |                   |            |                     |               |                 |                  |
|               | เข้าส่ระบบ         |      |                   |            |                     |               | เข้าส่ระบบ      |                  |
|               | 0                  |      |                   |            |                     |               |                 |                  |
| =             | •                  |      | -                 | ۲          | •                   |               | ۲               | •                |

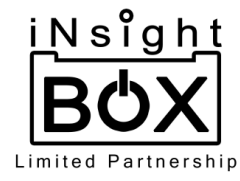

- 4. \*\* กรณีที่ช่องแรกเลือกเป็น ระดับประเทศ ช่องที่ 2 จะให้เลือกปีข้อมูล
  - \*\* กรณีที่ช่องแรกเลือกเป็น ระดับภาค ช่องที่ 2 จะให้เลือกภาค
  - \*\* กรณีที่ช่องแรกเลือกเป็น ระดับกลุ่มจังหวัด ช่องที่ 2 จะให้เลือกกลุ่มจังหวัด
  - \*\* กรณีที่ช่องแรกเลือกเป็น ระดับจังหวัด ช่องที่ 2 จะให้เลือกจังหวัด

(หากเลือกระดับประเทศจะไม่มีให้เลือกในส่วนนี้ แต่จะให้เลือกปีข้อมูลที่ต้องการค้นหา) ยกตัวอย่างเช่น เลือกเป็นระดับจังหวัดและเลือกจังหวัดกระบี่จะแสดงดังรูป

| 7:14                                                                                                    | (11) 후 lin.           | 7:15                                                                                                    | uti 🕏 🔟                                 | 7:15                                    | (11) 🗢 الله                           |
|----------------------------------------------------------------------------------------------------|-----------------------|----------------------------------------------------------------------------------------------------|-----------------------------------------|-----------------------------------------|---------------------------------------|
|                                                                                                    | บพลังงาน<br>of energy | < 🤞                                                                                                    | กระทรวงพลังงาน<br>MINISTRY OF ENERGY    | <                                       | MINISTRY OF ENERGY                    |
| <ul> <li>ผู้ การะหาวาง</li> <li>ค้นหา Factsher</li> <li>ระดับจังหวัด</li> <li>เลือกจังหวัด</li> <li>เลือกบิข้อมูล</li> <li>แสดงข้อมูล</li> <li>เข้าสู่ระบบ</li> </ul> | et                    | <ul> <li>ผู้</li> <li>ผู้</li> <li>ผู้</li> <li>คระบี่</li> <li>กระบี่</li> <li>กรุงเทพมหานคร</li> <li>กาญจนบุรี</li> <li>กาฬสินธุ์</li> <li>กำฬสินธุ์</li> <li>กำฬสินธุ์</li> <li>กำฬสินธุ์</li> <li>กาฬสินธุ์</li> <li>ฉะเชิงเทรา</li> <li>ชอนเกิน</li> <li>จันกบุรี</li> <li>ฉะเชิงเกรา</li> <li>ชอบุรี</li> <li>ชัยบาท</li> <li>ชัยภูมิ</li> <li>ชุมพร</li> <li>ตรัง</li> <li>ตราด</li> </ul> | n กระหรววงพลังงาน<br>Ministry of Energy | ระดับจังหวัด<br>กระบี่<br>เลือกปีข้อมูล | มักระหาวานพลังงาาน<br>ค้นหา Factsheet |
| -                                                                                                    |                       |                                                                                                    |                                         |                                         |                                       |
|                                                                                                    | •                     |                                                                                                    |                                         |                                         |                                       |

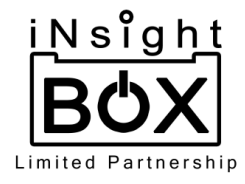

5. ช่องถัดมาจะเป็นช่องให้เลือกปีของข้อมูล เมื่อกดจะมีให้เลือกปีพ.ศ. 2559 และ พ.ศ. 2560 แสดงดังรูป

| 7:14          | <u>ت</u> چ الد     | <b>)</b> | 7:16            |             | <b>™ 🔅 </b> ₪     |             | 7:16         |          | @ \$ hr.                       |
|---------------|--------------------|----------|-----------------|-------------|-------------------|-------------|--------------|----------|--------------------------------|
| <             | MINISTRY OF ENERGY |          | <               | MINISTRY OF | เล้งงาน<br>ENERGY |             | <            |          | เทรวงพลังงาน<br>STRY OF ENERGY |
|               | ค้นหา Factsheet    |          | Q ค้นหา<br>2560 |             |                   |             |              | ค้นหา Fa | ctsheet                        |
| ระดับจังหวัด  | $\sim$             |          | 2559            |             | /                 |             | ระดับจังหวัด |          | $\sim$                         |
| เลือกจังหวัด  | $\sim$             |          |                 |             |                   | $\setminus$ | กระบี่       |          | $\sim$                         |
| เลือกปีข้อมูล | $\sim$             | 1        |                 |             |                   |             | 2560         |          | $\sim$                         |
|               | แสดงข้อมูล         |          |                 |             |                   |             |              | แสดง     | ข้อมูล                         |
|               |                    |          |                 |             |                   |             |              |          |                                |
|               |                    |          |                 |             |                   |             |              |          |                                |
|               |                    |          |                 |             |                   |             |              |          |                                |
|               |                    |          |                 |             |                   |             |              |          |                                |
|               |                    |          |                 |             |                   |             |              |          |                                |
|               |                    |          |                 |             |                   |             |              |          |                                |
|               | เข้าสู่ระบบ        |          |                 |             |                   |             |              | เข้าสู่ร | 5500                           |
| -             | •                  |          |                 |             | •                 |             |              |          |                                |

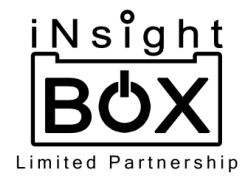

6. เมื่อกรอกครบทุกช่องแล้วให้ทำการกดปุ่ม แสดงข้อมูล จากนั้นหน้า Factsheet ก็จะแสดงขึ้นมาดังรูป

| 7:16         |                  | .⊪ @ D    |
|--------------|------------------|-----------|
| <            | MINISTRY OF ENER | าน<br>RGY |
|              |                  |           |
|              | ค้นหา Factsheet  |           |
| ระดับจังหวัด |                  | $\sim$    |
| กระบี่       |                  | $\sim$    |
| 2560         |                  | $\sim$    |
|              | แสดงข้อมูล       | -         |
|              |                  |           |
|              |                  |           |
|              |                  |           |
|              |                  |           |
|              |                  |           |
|              |                  |           |
|              | เข้าสู่ระบบ      |           |
|              |                  |           |

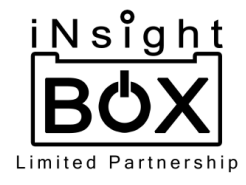

7. หน้า Factsheet จะแบ่งเป็น 2 ส่วน คือ ข้อมูลทั่วไป และข้อมูลพลังงาน โดยข้อมูลพลังงานจะมีรายการ ข้อมูลทั้งหมด 10 ข้อมูลได้แก่ การใช้พลังงานเชิงพาณิชย์, ปริมาณการใช้พลังไฟฟ้าสูงสุด, ปริมาณการใช้ พลังงานไฟฟ้า รายสาขา, จำนวนอาคารควบคุม, จำนวนโรงงานควบคุม, โครงสร้างพื้นฐานด้านพลังงาน, โรงไฟฟ้าแยกรายเชื้อเพลิง, ศักยภาพพลังงานทดแทนคงเหลือ, ศักยภาพอนุรักษ์พลังงาน และประเด็นด้าน พลังงาน โดยในส่วนของประเด็นด้านพลังงานนี้จะแสดงก็ต่อเมื่อทำการเข้าสู่ระบบแล้วเท่านั้น ดังรูป

| 7:16                 |                             | .⊪               |
|----------------------|-----------------------------|------------------|
| <                    | MINISTRY OF ENE             | มาน<br>RGY       |
|                      | กระบี่                      | 2560             |
| ข้อมูลทั่วไป         |                             | $\sim$           |
| พื้นที่ (ตร.กม.)     |                             | 4,709            |
| จำนวนประชากร (ค      | (د                          | 469,769          |
| GPP (ล้านบาท)        |                             | 87,524           |
| จำนวน อส.พน. ในจ้    | ังหวัด (คน)                 | 400              |
| จำนวนครัวเรือนในจ    | ังหวัด (ครัวเรือน)          | 181,426          |
| จำนวนครัวเรือนที่ไม  | เมีไฟฟ้าใช้ (ครัวเรือน)     | 635              |
| พื้นที่เขตเศรษฐกิจฑ์ | งเศษ เรื่อง ไม่มีพื้นที่เ   | เขตเศรษฐกิจพิเศษ |
| ข้อมูลพลังงาน        |                             | $\sim$           |
| การ                  | ใช้พลังงานเชิงพาณิชย์ ปี25  | 60               |
| ปริมา                | ณการใช้พลังไฟฟ้าสูงสุด ปี 2 | 2560             |
| ปริมาณก              | รใช้พลังงานไฟฟ้า รายสาขา    | ປີ 2560          |
|                      |                             | 4                |

ยังไม่ได้เข้าสู่ระบบ

เข้าสู่ระบบแล้ว

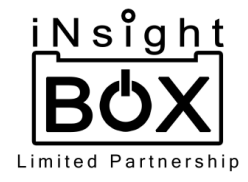

7.1. เมื่อต้องการดูข้อมูลใดให้ทำการกดที่ข้อมูลนั้น จากนั้นจะไปยังหน้าแสดงรายละเอียดของข้อมูล เช่น กด ที่ข้อมูลการใช้พลังงานเชิงพาณิชย์ ปี 2560 จะแสดงดังรูป

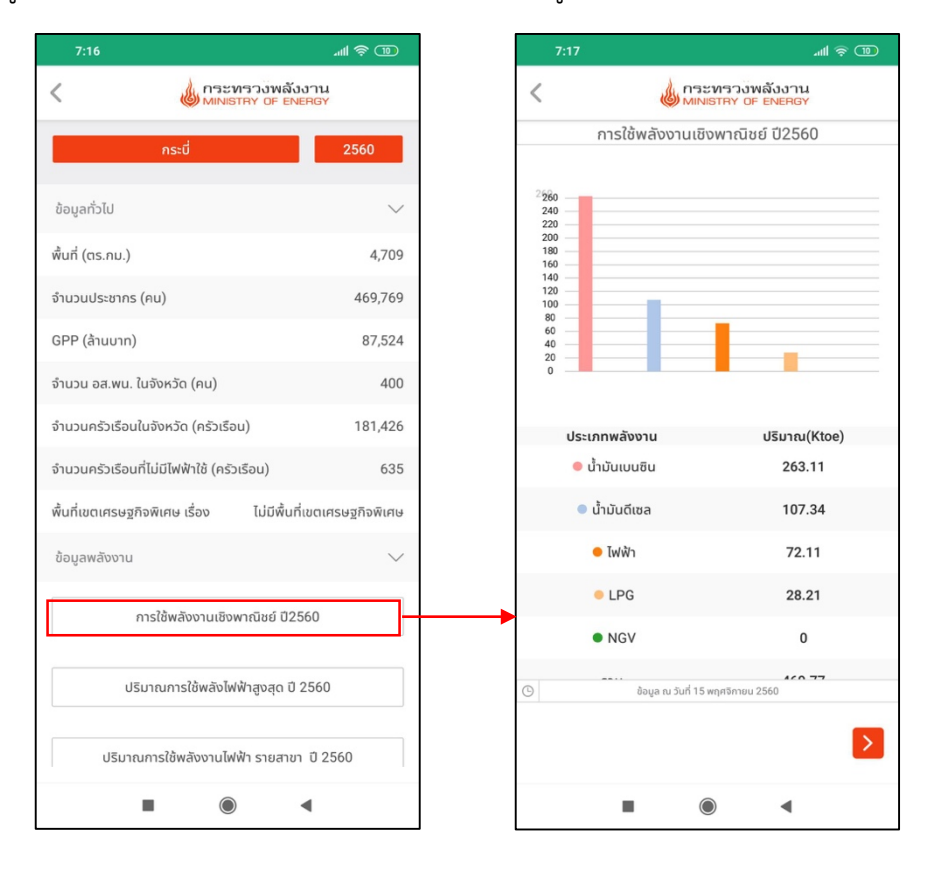

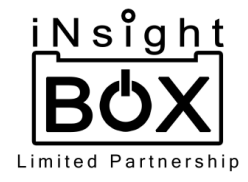

7.1.1. หากต้องการจะดูข้อมูลอื่นๆ สามารถเลื่อนดูได้โดยการกดปุ่มลูกศรด้านล่าง ดังรูป

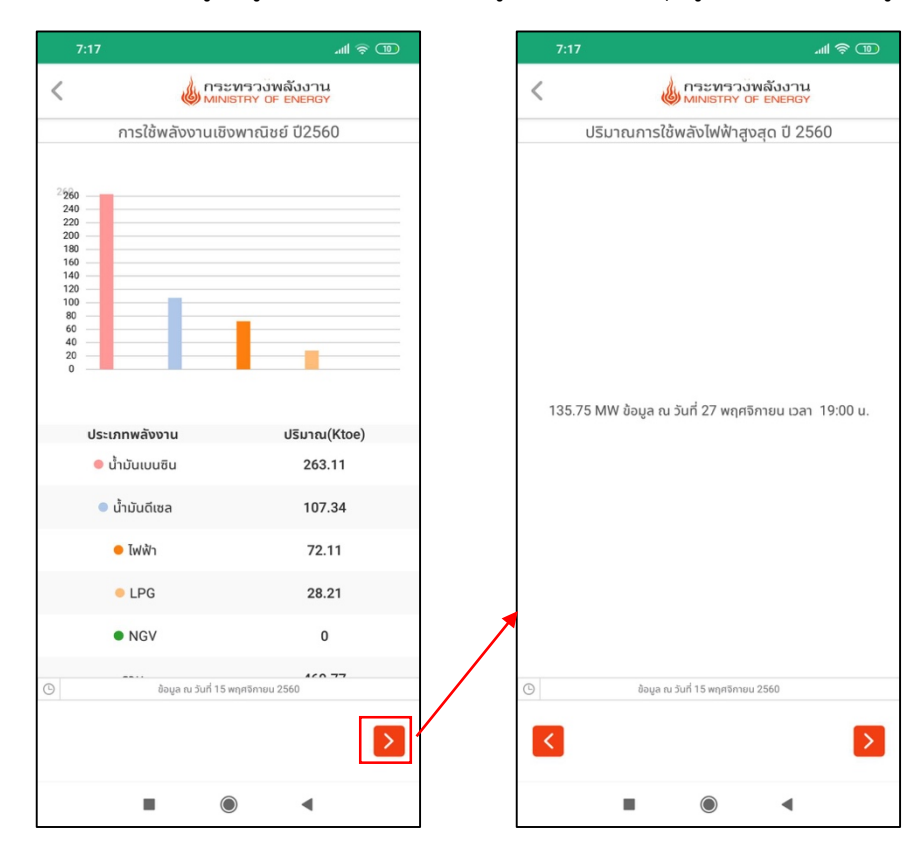

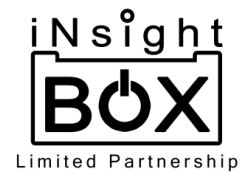

#### การเข้าสู่ระบบ (สำหรับเจ้าหน้าที่)

การเข้าสู่ระบบ (สำหรับเจ้าหน้าที่) สามารถกด "เข้าสู่ระบบ" ได้ 2 ช่องทาง คือ

ช่องทางที่ 1 เมื่อเข้าแอปพลิเคชันในครั้งแรกจะมีตัวเลือกให้เลือก 2 ตัวเลือกคือ เข้าสู่ระบบ และ ดู Factsheet ให้กดที่ปุ่ม "เข้าสู่ระบบ"

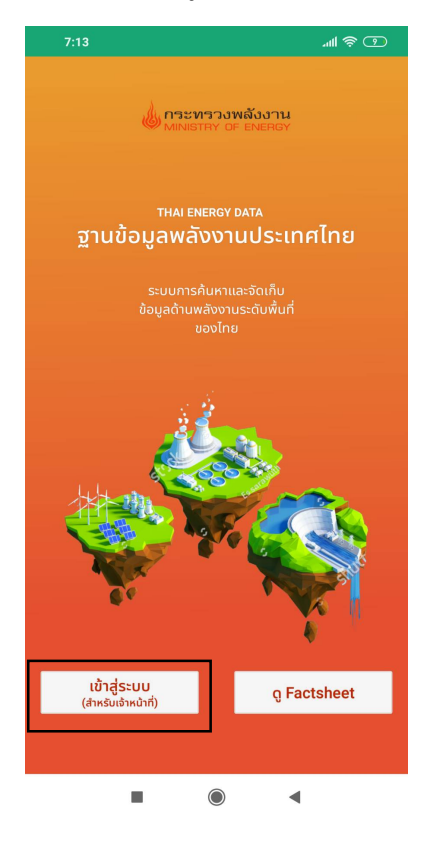

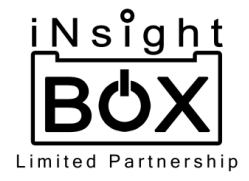

ช่องทางที่ 2 สามารถกดได้ที่ด้านล่างของหน้าค้นหา Factsheet

| 7:14          | <u>ت</u> خ الله    | D |
|---------------|--------------------|---|
| <             | MINISTRY OF ENERGY |   |
|               |                    |   |
|               | ค้นหา Factsheet    |   |
| ระดับจังหวัด  | $\sim$             |   |
| เลือกจังหวัด  | ~                  |   |
| เลือกปีข้อมูล | ~                  |   |
|               | แสดงข้อมูล         |   |
|               |                    |   |
|               |                    |   |
|               |                    |   |
|               |                    |   |
|               |                    |   |
|               |                    |   |
|               |                    |   |
|               | เข้าสู่ระบบ        |   |
|               |                    |   |
| =             | •                  |   |

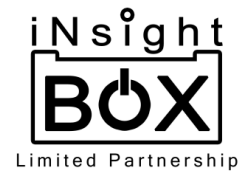

หลังจากกด "เข้าสู่ระบบ (สำหรับเจ้าหน้าที่)" แล้วจะมีขั้นตอนดังต่อไปนี้

1. กรอก E-mail และ รหัสผ่าน จากนั้นกดปุ่ม "เข้าสู่ระบบ" ดังรูป

|               |              | atti 🗟 💶            | 9:35          |                                      | '배 송 38        |
|---------------|--------------|---------------------|---------------|--------------------------------------|----------------|
| <             | MINISTRY O   | พลังงาน<br>F ENERGY | لله           | กระทรวงพลังงาน<br>MINISTRY OF ENERGY |                |
|               |              |                     |               |                                      |                |
|               |              |                     |               | ค้นหา Factsheet                      |                |
|               | เข้าสู่ระบบ  |                     | ระดับจังหวัด  |                                      | $\sim$         |
| supawat.k@fii | reexit.co.th |                     | เลือกจังหวัด  |                                      | $\sim$         |
| •••••         |              |                     | เลือกปีข้อมูล |                                      | $\sim$         |
|               | เข้าสู่ระบบ  |                     | •             | แสดงข้อมูล                           |                |
|               |              |                     |               |                                      |                |
|               | ลมรหสผาน     |                     |               |                                      |                |
|               | ลมรหสผาน     |                     |               |                                      |                |
|               | ลมรหสผาน     |                     |               |                                      |                |
|               | ลบรหสผาบ     |                     |               |                                      |                |
|               | ลบรหสผาบ     |                     |               |                                      |                |
|               | ลมรหสหาน     |                     |               |                                      |                |
|               | ลมรหสพาน     |                     |               |                                      |                |
|               | ลมรหสพาน     |                     |               |                                      | ~              |
|               | ลมรหสหาน     |                     | Factsheet     | 2<br>Data                            | ැරෑ<br>Setting |

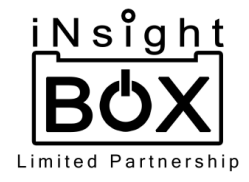

1.1. กรณีที่เจ้าหน้าที่ลืมรหัสผ่าน สามารถกด "ลืมรหัสผ่าน" ให้กรอกอีเมลที่ใช้ในการสมัคร หลังจากกรอก อีเมลให้กดปุ่ม "ยืนยัน" จากนั้นระบบจะส่งอีเมลให้เจ้าหน้าที่ทำการกดลิงค์เพื่อยืนยันการเปลี่ยน รหัสผ่าน ลิงค์จะพาไปยังหน้าเว็บไซต์หลักเพื่อทำการเปลี่ยนรหัสผ่านใหม่

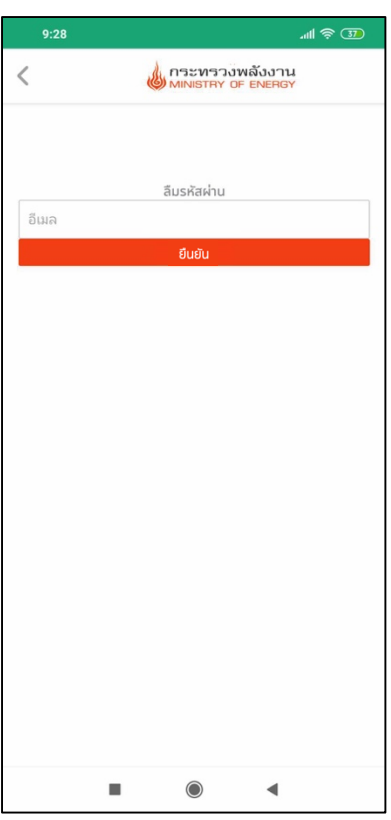

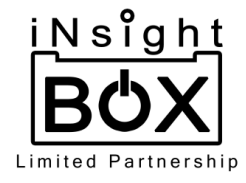

#### การบริการจัดการข้อมูล

แถบเมนูด้านล่างที่เมนู Data โดยเมื่อกดแล้วจะไปยังหน้ากรอกข้อมูลซึ่งมีให้เลือกกรอกทั้งหมด 3 รายการได้แก่ ข้อมูลวิสาหกิจชุมชนและSMEs, โครงการด้านพลังงานทดแทน (RE) และ โครงการอนุรักษ์พลังงาน (EE) ดังรูป

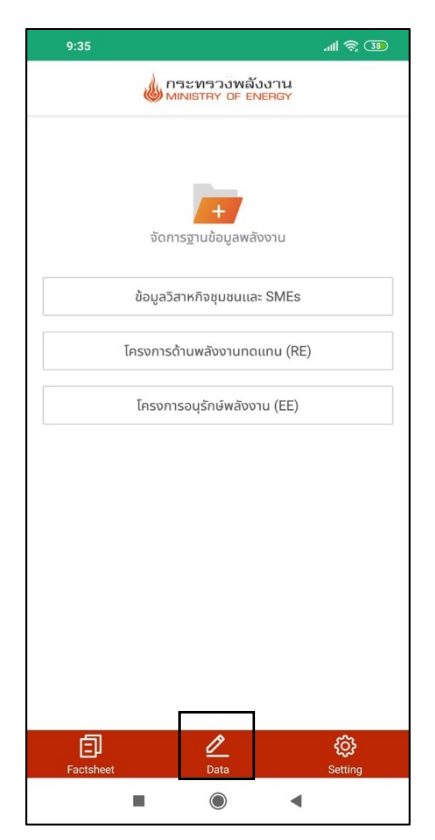

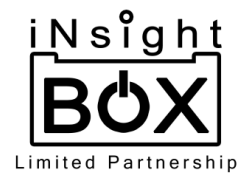

- 1. ข้อมูลวิสาหกิจชุมชนและSMEs มีขั้นตอนการบริการจัดการดังนี้
  - 1.1. ข้อมูลวิสาหกิจชุมชนและSMEs เมื่อกดเข้าไปจะเจอกหน้าแสดงรายชื่อวิสาหกิจชุมชนและSMEs แล้วเมื่อ ต้องการเพิ่ม วิสาหกิจชุมชนหรือSME สามารถกดเพิ่มได้ที่เครื่องหมาย + จากนั้นจะไปยังหน้ากรอก ข้อมูลซึ่งมีช่องกรอก ชื่อสถานประกอบการ, ประเภทของสถานประกอบการ (SMEs, วิสาหกิจชุมชน), จังหวัดและ ปีข้อมูล ดังรูป

| 9:35 الله. 9:35              | 9:35                             |                            | ul 🗟 38                | 9:35                                                 | .ull 🤶 🔞 |
|------------------------------|----------------------------------|----------------------------|------------------------|------------------------------------------------------|----------|
| MINISTRY OF ENERGY           | <                                | MINISTRY OF ENERGY         | +                      | <ul> <li>เพิ่มข้อมูลวิสาหกิจชุมชนและ SMEs</li> </ul> |          |
|                              | ภาคกล                            | าง สมุทรปราการ             | 2562                   | *ชื่อสถานประกอบการ:                                  | 1        |
| จัดการฐานข้อมูลพลังงาน       | สมุทรปราการ                      | อุตสาหกรรมผลิตภัณฑ์จากโลหะ |                        | *ประเภทของสถานประกอบการ:                             | T        |
| ข้อมูลวิสาหกิจชุมชนและ SMEs  | SMEs<br>P SME                    |                            | 999 kW                 | เลือกประเภทของสถานประกอบการ                          | $\sim$   |
| โครงการด้านพลังงานทดแทน (RE) | 🕒 เปิดกิจการเชื่อ                | ₫ 07/                      | 22/2019 9:5            | *จังหวัด:<br>สมุทรปราการ                             |          |
| โครงการอนุรักษ์พลังงาน (EE)  | สมุทรปราการ<br>12345f            | อุตสาหกรรมอาหาร SMEs       | 999 kW                 | *ปีงบประมาณ:                                         |          |
|                              | 🕒 เปิดทังการเมื่อ<br>สมุทรปราการ |                            | 9/2019 9:43            | 2562                                                 |          |
|                              | Testff<br>(เป็งกังการเมื่อ       | ₫ 06/30                    | 999 kW<br>//2019 10:40 |                                                      |          |
|                              | สมุทรปราการ<br>SMEs              | อุตสาหกรรมผลิตภัณฑ์จากโลหะ | ×                      |                                                      |          |
|                              | 12345d<br>(*) 120ñonnsido        | ₫ 06/3                     | 999 kW<br>0/2019 8:21  | คำอธิบาย<br>SME วิสาหกิจชุมชน                        |          |
| Factsheet Data Setting       | สมุทรปราการ                      | อุตสาหกรรมอาหาร SMEs       |                        | เพทุกอภิษ                                            |          |
|                              |                                  |                            |                        |                                                      | t.       |

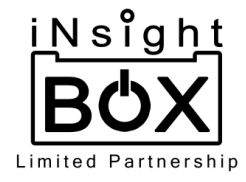

### 1.1.1. ชื่อสถานประกอบการสามารถเลือกจากชื่อสถานประกอบการที่ได้กรอกไว้ในปีก่อนหน้านั้นได้โดย กดที่เครื่องหมาย 🕂 ที่ช่องกรอกชื่อสถานประกอบการ ดังรูป

| 9:35                             | .atl 🗟 🕄 | 10:30 .ul 🛜 🤇                          | <u>الماري 10:32</u> مالا (중 @    |
|----------------------------------|----------|----------------------------------------|----------------------------------|
| เพิ่มข้อมูลวิสาหกิจชุมชนและ SMEs |          | < กระทรวงพลังงาน<br>MINISTRY OF ENERGY | เพิ่มข้อมูลวิสาหกิจชุมชนและ SMEs |
| *ชื่อสถานประกอบการ:              |          | Q ค้นหา                                | *ชื่อสถานประกอบการ:              |
|                                  |          | fireexit                               |                                  |
| *ประเภทของสถานประกอบการ:         |          | P SME                                  | *ประเภทของสถานประกอบการ:         |
| เลือกประเภทของสถานประกอบการ      | $\sim$   | 12345f                                 | SMEs 🗸                           |
| *จังหวัด:                        |          | Testff                                 | *จังหวัด:                        |
| สมุทรปราการ                      |          | 12245d                                 | สมุทรปราการ                      |
| *ปีงบประมาณ:                     |          | 12343u                                 | *ปีงบประมาณ:                     |
| 2562                             |          |                                        | 2562                             |
|                                  |          | Dfd                                    |                                  |
|                                  |          | Test add location by pw2               |                                  |
|                                  |          | test by bear                           |                                  |
|                                  |          | hcjdkdjgh                              |                                  |
|                                  |          | eee                                    |                                  |
| ° –                              |          | ınını                                  |                                  |
| คาอธบาย<br>SME วิสาหกิจชุมชน     |          | Test4567                               | คาอธบาย<br>SME วิสาหกิจชุมชน     |
| เพิ่มข้อมูล                      |          | Test23                                 | เพิ่มข้อมูล                      |
|                                  |          | TantE                                  |                                  |
|                                  |          |                                        |                                  |
| - • •                            |          | - • •                                  | - • •                            |

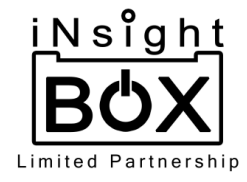

 1.2. เมื่อกรอกครบแล้วจากนั้นทำการกดปุ่ม "เพิ่มข้อมูล" จากนั้นจะไปยังหน้ากรอกข้อมูลรายละเอียดของ สถานประกอบการ ดังรูป

| 10:32                            | .ul 🗟 🜗 |   | 9:38                 |                                      | '''II 🕹 🔞                  |
|----------------------------------|---------|---|----------------------|--------------------------------------|----------------------------|
| เพิ่มข้อมูลวิสาหกิจชุมชนและ SMEs |         |   | <                    | กระทรวงพลังงาน<br>MINISTRY OF ENERGY | ~                          |
| *ชื่อสถานประกอบการ:              |         |   | สถานประกอบการ        | การใช้พลังงาน                        | มาตรการอนุรักษ์<br>พลังงาน |
| Tireexit                         | ÷       |   | ข้อมูลสถานประกอบ     | มการ ที่ตั้งสถ                       | านประกอบการ                |
| *ประเภทของสถานประกอบการ:         |         |   |                      |                                      |                            |
| SMEs                             | $\sim$  |   | *ชื่อผู้ประสานงาน:   |                                      |                            |
| *จังหวัด:                        |         |   |                      |                                      |                            |
| สมุทรปราการ                      |         |   | *ประเภทกิจการ:       |                                      |                            |
| *ปีงบประมาณ:                     |         | 1 | เลือกประเภท          |                                      | $\sim$                     |
| 2562                             |         | / | *ประเภทผลิตภัณฑ์:    |                                      |                            |
|                                  |         |   | *ปริมาณที่ผลิตต่อปี: | *หน่วย:<br>เลือกหน่วบ<br>(วัน):      | ~                          |
|                                  |         |   |                      |                                      |                            |
| คำอธิบาย<br>SME วิสาหกิจชุมชน    |         |   | *จำนวนค่าไฟต่อปี (บา | n):                                  |                            |
| เพทรอทิง                         |         | ľ |                      |                                      |                            |
|                                  |         |   |                      |                                      |                            |
|                                  |         |   |                      | •                                    | •                          |
|                                  |         | ] |                      |                                      |                            |

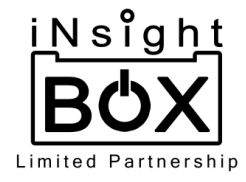

#### 1.2.1. ข้อมูลที่ต้องกรอกมีอยู่ 3 ส่วนได้แก่ สถานประกอบการ การใช้พลังงาน และมาตรการอนุรักษ์ พลังงาน ดังรูป

| 9:38                  | رون چ الله ع                                     | 9:39          |                                     | .⊪ 🗟 30                    | 9:42      |                            | .ul 🔶 💷                    |
|-----------------------|--------------------------------------------------|---------------|-------------------------------------|----------------------------|-----------|----------------------------|----------------------------|
| < 🍐                   | กระทรวงพลังงาน 🗸                                 | < .           | กระทรวงพลังงาง<br>MINISTRY OF ENERG | · ·                        | <         | MINISTRY OF ENER           | iu 🗸                       |
| สถานประกอบการ         | การใช้พลังงาน มาตรการอนุรักษ์<br>พลังงาน พลังงาน | สถานประกอบการ | การใช้พลังงาน                       | มาตรการอนุรักษ์<br>พลังงาน | สถานประกอ | บการ การใช้พลังงาน         | มาตรการอนุรักษ์<br>พลังงาน |
| ข้อมูลสถานประกอเ      | มการ ที่ตั้งสถานประกอบการ                        | พลังงานไฟ     | ฟ้า พลัง                            | งงานความร้อน               | อนุรักษ์ท | <b>งลังงานไฟฟ้า</b> อนุรัก | ษ์พลังงานความร้อน          |
| *ชื่อผู้ประสานงาน:    |                                                  |               |                                     |                            |           |                            |                            |
| *ประเอกอิวอาร:        |                                                  |               |                                     |                            |           |                            |                            |
| เลือกประเภท           | ~                                                |               |                                     |                            |           |                            |                            |
| *ประเภทผลิตภัณฑ์:     |                                                  |               |                                     |                            |           |                            |                            |
| *15.00.5.505050       |                                                  |               |                                     |                            |           |                            |                            |
|                       | เลือกหน่วบ 🗸                                     |               |                                     |                            |           |                            |                            |
| *จำนวนวันทำงานต่อปี   | (õu):                                            |               |                                     |                            |           |                            |                            |
| *ก้องอนก่อไปต่อวี (แล |                                                  |               |                                     |                            |           |                            |                            |
|                       | ny.                                              |               | เพิ่มการใช้พลังงานไฟฟ้า             |                            |           | เพิ่มมาตรการอนุรักษ์พลังงา | นไฟฟ้า                     |
|                       |                                                  |               |                                     |                            |           |                            |                            |
| -                     | •                                                | =             | ۲                                   | •                          |           |                            | ۹.                         |

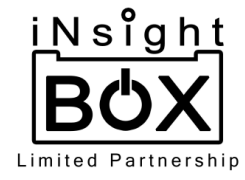

- 1.3. ส่วนของสถานประกอบการ ต้องกรอกข้อมูลให้ครบทุกช่องถึงจะสามารถบันทึกข้อมูลได้ โดยจะแบ่งเป็น
   2 ส่วนคือ
  - ข้อมูลสถานประกอบการมีช่องกรอก ชื่อผู้ประสานงาน, ประเภทกิจการ, ประเภทผลิตภัณฑ์,
     ปริมาณที่ผลิตต่อปี, หน่วย, จำนวนวันทำงานต่อปี (วัน) และ จำนวนค่าไฟต่อปี (บาท) ดังรูป

| 9:38                       | .ul 📚 🗊                                        |
|----------------------------|------------------------------------------------|
| <                          | รวงพลังงาน ✓                                   |
| สถานประกอบการ การ          | ช้พลังงาน มาตรการอนุรักษ์<br>ชัพลังงาน พลังงาน |
| ข้อมูลสถานประกอบการ        | ที่ตั้งสถานประกอบการ                           |
| *ชื่อผู้ประสานงาน:         |                                                |
| *ประเภทกิจการ:             |                                                |
| เลือกประเภท                | $\sim$                                         |
| *ประเภทผลิตภัณท์:          |                                                |
| *ปริมาณที่ผลิตต่อปี:       | *หน่วย:                                        |
|                            | เลือกหน่วบ 🗸                                   |
| *จำนวนวันทำงานต่อปี (วัน): |                                                |
| *จำนวนค่าไฟต่อปี (บาท):    |                                                |
|                            |                                                |
|                            | •                                              |

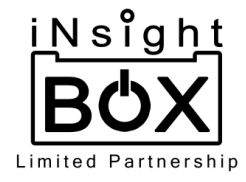

ที่ตั้งสถานประกอบการมีช่องกรอก เขต/อำเภอ, แขวง/ตำบล, รหัสไปรษณีย์, เบอร์โทรศัพท์
 ติดต่อ และปักหมุดที่ตั้งของสถานประกอบการ ดังรูป

| 9:38                          |                              | *#I 🕹 💷                      |
|-------------------------------|------------------------------|------------------------------|
| < 🎍                           | กระทรวงพลั<br>MINISTRY OF EI | ังงาน 🗸                      |
| สถานประกอบการ                 | การใช้พลังงาเ                | มาตรการอนุรักษ์<br>ม พลังงาน |
| ข้อมูลสถานประกอ               | บการ                         | ที่ตั้งสถานประกอบการ         |
| Nikhorn Rolfai Sari<br>Google | Ban Phak Rotta               | 801                          |
| *ຈັນຮຸລັດ:                    | Check-in                     |                              |
| สมุทรปราการ                   |                              | $\sim$                       |
| *เขต/อำเภอ:                   |                              |                              |
| เลือกเขต/อำเภอ                |                              | $\sim$                       |
| *แขวง/ตำบล:                   |                              |                              |
| เลือกแขวง/ตำบล                |                              | $\sim$                       |
| *ะหัวไปยนถ์ไย่                | ۲                            | •                            |

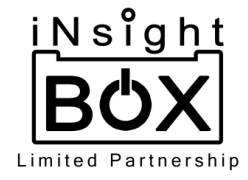

| 9:48                      |                                 | 40 ج الله                  |
|---------------------------|---------------------------------|----------------------------|
| < 6 MIN                   | ะทรวงพลังงาน<br>ISTRY OF ENERGY | ~                          |
| สถานประกอบการ กา          | ารใช้พลังงาน                    | มาตรการอนุรักษ์<br>พลังงาน |
| ข้อมูลสถานประกอบการ       | ที่ตั้งสะ                       | ถานประกอบการ               |
| *ชื่อผู้ประสานงาน:        |                                 |                            |
| พวงชมภู                   |                                 |                            |
| *ประเภทกิจการ:            |                                 |                            |
| อาหาร                     |                                 | $\sim$                     |
| *ประเภทผลิตภัณฑ์:         |                                 |                            |
| เบเกอร์รี่                |                                 |                            |
| *ปริมาณที่ผลิตต่อปี:      | *หน่วย:                         |                            |
| 100000                    | ชิ้น                            | $\sim$                     |
| *จำนวนวันทำงานต่อปี (วัน) | :                               |                            |
| 200                       |                                 |                            |
| *จำนวนค่าไฟต่อปี (บาท):   |                                 |                            |
| 200000                    |                                 |                            |

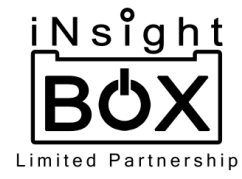

- 1.4.1. หากต้องการเพิ่มข้อมูลการใช้พลังงาน สามารถเพิ่มได้ทั้งหลังจากขั้นตอนที่ 1.4 (หลังจากกดบันทึก ข้อมูล หากกดบันทึกข้อมูลแล้วหลังเพิ่มข้อมูลการใช้พลังงานให้กดปุ่มเครื่องหมาย v ที่มุมขวาบน เพื่อบันทึกข้อมูล) หรือเพิ่มข้อมูลต่อจากขั้นตอนที่ 1.3 (หลังจากกรอกข้อมูลทั้งหมดครบทุกช่องแล้ว ให้กดปุ่มเครื่องหมาย v ที่มุมขวาบน เพื่อบันทึกข้อมูล) โดยจะมีขั้นตอนการเพิ่มข้อมูลดังต่อไปนี้
  - 1.4.1.1. การเพิ่มข้อมูลการใช้พลังงาน จะแบ่งเป็นพลังงานไฟฟ้า และพลังงานความร้อน หาก ต้องการเพิ่มข้อมูลพลังงานไฟฟ้า ให้กดที่แถบเมนู "พลังงานไฟฟ้า" จากนั้นกดปุ่ม "เพิ่มการ ใช้พลังงานไฟฟ้า" เมื่อกดแล้วจะไปหน้ากรอกข้อมูลโดยต้องกรอก ชนิดเครื่องใช้ไฟฟ้า, กำลังไฟฟ้า (กิโลวัตต์), จำนวน(หลอด/เครื่อง), ระยะเวลาใช้งานต่อวัน (ชั่วโมง) และ จำนวน วันในการทำใน 1 ปี (วัน) ดังรูป

| สถานประกอบการ         การใช้พลังงาน         นาตรการอนุรักษ์<br>พลังงานไฟฟ้า           พลังงานกราบร้อน | 9:39        |                         | atti 🛜 🛐                   |
|----------------------------------------------------------------------------------------------------|-------------|-------------------------|----------------------------|
| สถานประกอบการ การใช้พลังงาน มาตรการอนุรักษ์<br>พลังงานไฟฟ้า พลังงานความร้อม                           | <           | MINISTRY OF ENERGY      | · ·                        |
| <u>พลังงานไฟฟ้า</u> พลังงานความร้อม                                                                   | สถานประกอบเ | การ การใช้พลังงาน       | มาตรการอนุรักษ์<br>พลังงาน |
|                                                                                                    | พลังงา      | านไฟฟ้า พลัง            | งานความร้อน                |
|                                                                                                    |             |                         |                            |
|                                                                                                    |             |                         |                            |
|                                                                                                    |             |                         |                            |
|                                                                                                    |             |                         |                            |
|                                                                                                    |             |                         |                            |
|                                                                                                    |             |                         |                            |
|                                                                                                    |             |                         |                            |
|                                                                                                    |             | เพิ่มการใช้พลังงานไฟฟ้า |                            |
| เพิ่มการใช้พลังงานไฟฟ้า                                                                               |             |                         |                            |
| เพิ่มการใช้พลังงานไฟฟ้า                                                                               |             |                         | •                          |

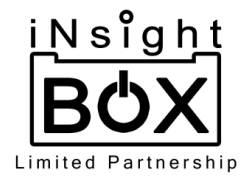

1.4.1.1.1. ชนิดเครื่องใช้ไฟฟ้าจะมีตัวเลือกให้เลือกหากชนิดเครื่องใช้ไฟฟ้าไม่มีในตัวเลือก ให้เลือกอื่นๆแล้วกรอกชนิดเครื่องใช้ไฟฟ้าที่ต้องการ ในส่วนของช่องกำลังไฟฟ้าจะมีให้ เลือกหากเลือกชนิดเครื่องใช้ไฟฟ้าจากตัวเลือกที่มีให้แต่ถ้าหากไม่ได้เลือกจากตัวเลือกที่ มีจะต้องทำการกรอกกำลังไฟฟ้าเอง เมื่อกรอกเสร็จแล้วให้ทำการกดปุ่ม เพิ่มข้อมูล เพื่อบันทึกรายการการใช้พลังงานไฟฟ้า ดังรูป

| <                   |     | 9:40                                | .all 🗟 3 | 9:40                                             | .ul 🗟 🔞                    |
|---------------------|-----|-------------------------------------|----------|--------------------------------------------------|----------------------------|
| Q คันหา             |     | < เพิ่มการใช้พลังงานไฟฟ้า           |          | < กระทรวงพลัง<br>MINISTRY DF EN                  | เงาน 🗸                     |
| พัดลม               |     | *ชนิดเครื่องใช้ไฟฟ้า:               |          | สถานประกอบการ การใช้พลังงาน                      | มาตรการอนุรักษ์<br>พลังงาน |
| หลอดไฟ              |     | หลอดไฟ                              | $\sim$   | พลังงานไฟฟ้า                                     | พลังงานความร้อม            |
| ตู้แช่เย็น          |     | *รายละเอียดเครื่องใช้ไฟฟ้า:         |          |                                                  | navo lans issoa            |
| ้                   | -   | หลอดตะเกียบ                         | $\sim$   | หลอดตะเกียบ                                      | ×                          |
| upunaé              |     | *กำลังไฟฟ้า (กิโลวัตต์):            |          | กำลังไฟฟ้า (กิโลวัตต์):<br>จำนวน (หลอด/เครื่อง): | 0.018                      |
|                     | - / | 0.018                               | $\sim$   | ระยะเวลาใช้งานต่อวัน (ชั่วโมง):                  | 5                          |
| ðuŋ                 |     | +* · · · ( · · · / <sup>4</sup> · ) |          | จำนวนวันในการทำงานใน 1 ปี (วัน):                 | 200                        |
|                     |     | *จานวน (หลอด/เครอง):                |          |                                                  |                            |
| 🦧 กระทรวงพลังงาน    | ſ   | 2                                   |          |                                                  |                            |
| MINISTRY OF ENERGY  |     | *ระยะเวลาใช้งานต่อวัน (ชั่วโมง):    |          |                                                  |                            |
| Q ค้นหา             |     | 5                                   |          |                                                  |                            |
| Kapolwi ED          |     | *จำนวนวันในการทำงานใน 1 ปี (วัน):   |          |                                                  |                            |
|                     | _   | 200                                 |          |                                                  |                            |
| หลอดตะเกยบ          | _   |                                     |          |                                                  |                            |
| หลอดไฟนีออน         | _   |                                     |          |                                                  |                            |
| หลอดไฟฟลูออเรสเซนต์ |     |                                     |          |                                                  |                            |
| หลอดไส้             |     | เพิ่มข้อมูล                         |          | เพิ่มการใช้พลังงานไ                              | ฟฟ้า                       |
|                     |     |                                     |          |                                                  |                            |
|                     |     |                                     | •        |                                                  | •                          |
|                     |     |                                     |          |                                                  |                            |

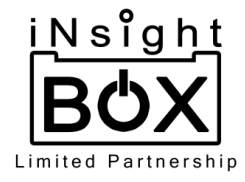

1.4.1.2. หากต้องการเพิ่มข้อมูลพลังงานความร้อน ให้กดที่แถบเมนู "พลังงานความร้อน" จากนั้นกดปุ่ม "เพิ่มการใช้พลังงานความร้อน" เมื่อกดแล้วจะไปยังหน้ากรอกข้อมูลโดยมีช่อง ให้กรอก อุปกรณ์/ระบบ, ชนิดเชื้อเพลิง และ ปริมาณที่ใช้ (หน่วย/ปี) ซึ่งในช่องกรอกชนิด เชื้อเพลิง และหน่วยของเชื้อเพลิงจะเป็นตัวเลือกให้เลือก ดังรูป

| 9:41 .nll ବି 😳                                                 | 9:41                      | .ul 🔶 🗊                              | 9:41                | وی چ الب           |
|----------------------------------------------------------------|---------------------------|--------------------------------------|---------------------|--------------------|
| < ดาระทรวงพลังงาน v<br>MINISTRY OF ENERGY                      | 🗸 พลังงานความร้อน         |                                      | <                   | MINISTRY OF ENERGY |
| สถานประกอบการ การใช้พลังงาน มาตรการอนุรักษ์<br>พลังงาน พลังงาน | *อุปกรณ์/ระบบ:            |                                      | Q ค้นหา             |                    |
| พลังงานไฟฟ้า พลังงานความร้อน                                   |                           |                                      | LPG                 |                    |
|                                                                | *ชนิดเชื้อเพลิง:          |                                      | เศษไม้              |                    |
|                                                                | เลือกชนิดเชื้อเพลิง       | Y                                    | ₩u                  |                    |
|                                                                | *หน่วยของเชื้อเพลิง:      |                                      | ดีเซล               |                    |
|                                                                | เลือกหน่วยของเชื้อเพลิง   | ~                                    | แกลบ                |                    |
|                                                                | *ปริมาณที่ใช้ (หน่วย/ปี): |                                      | ฟางข้าว             |                    |
|                                                                |                           |                                      | ชานอ้อย             |                    |
|                                                                |                           | <b>\</b>                             | ໃບວ້อຍ              |                    |
|                                                                | < 4                       | กระทรวงพลังงาน<br>MINISTRY OF ENERGY | ฝุ่นไม้และขี้เลื่อย |                    |
|                                                                | Q คันหา                   |                                      | เหง้ามันสำปะหลั     | o                  |
|                                                                | กิโลกรับ                  |                                      | ซังข้าวโพด          |                    |
|                                                                | āds                       |                                      | เบนซิน              |                    |
|                                                                |                           |                                      | ตอซัง               |                    |
| เพิ่มการใช้พลังงานความร้อน                                     |                           | ນມູລ                                 | ลำต้นข้าวโพด        |                    |
|                                                                |                           |                                      |                     |                    |
|                                                                |                           | •                                    |                     |                    |

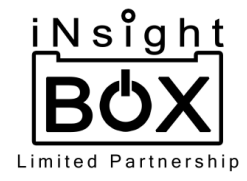

1.4.1.2.1. เมื่อกรอกเสร็จแล้วให้ทำการกดปุ่ม เพิ่มข้อมูล เพื่อบันทึกรายการใช้พลังงาน ความร้อน ดังรูป

| 9.42                 | .⊪l 🗟 🔞 |     | 9:42                                   |                                      | ) ∲ llı.              |
|----------------------|---------|-----|----------------------------------------|--------------------------------------|-----------------------|
| 🔇 พลังงานความร้อน    |         |     | < 🍐                                    | กระทรวงพลังงาน<br>MINISTRY OF ENERGY |                       |
| *อุปกรณ์/ระบบ:       |         |     | สถานประกอบการ                          | การใช้พลังงาน                        | มาตรการอนุ<br>พลังงาน |
| พัดลม                |         |     |                                        |                                      |                       |
| *ชนิดเชื้อเพลิง:     |         |     | พลังงานไฟฟ้า                           | พลังง                                | งานความร้อน           |
| เศษไม้               | $\sim$  |     |                                        |                                      | 1                     |
| *หน่วยของเชื้อเพลิง: |         |     | ชนิดเชื้อเพลิง:<br>หน่วยของเชื้อเพลิง: |                                      | IFI                   |
| กิโลกรัม             | $\sim$  |     | ปริมาณที่ใช้:                          |                                      | R                     |
|                      |         | 1 7 |                                        |                                      |                       |
|                      |         |     |                                        |                                      |                       |
| เพิ่มข้อมูล          |         |     | เพิ่ม                                  | าการใช้พลังงานความร้อน               |                       |
| เพิ่มข้อมูล          |         |     | เพิ่ม                                  | าการใช้พลังงานความร้อน               |                       |

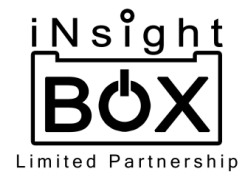

 1.4.1.3. หากต้องการลบรายการข้อมูลการใช้พลังงาน สามารถกดลบได้ที่เครื่องหมาย X ที่มุม ขวาบนของ อุปกรณ์/ระบบ นั้น จะมี Pop up "ต้องการที่จะลบ (ชื่ออุปกรณ์/ระบบ)" เพื่อ ยืนยันการลบข้อมูล ดังรูป

| 9:40             |                                      | utl 🗟 🗿                    |
|------------------|--------------------------------------|----------------------------|
| <                | ดระทรวงพลังงาน<br>MINISTRY OF ENERGY | ~                          |
| สถานประกอบกาะ    | s การใช้พลังงาน                      | มาตรการอนุรักษ์<br>พลังงาน |
| พลังงานไ         | ไฟฟ้า พลังง                          | วานความร้อน                |
| หลอดตะเกียบ      | žend).                               |                            |
| จำนวน (หลอก/เ    | ດຮື່ວນ):                             | 2                          |
| ระยะเวลาใช้งามต่ | ກ່ວບບ).<br>ກ່ວງມ (ສັ່ງໂມນ):          | 5                          |
| จำนวนวันในการท   | ทำงานใน 1 ปี (วัน):                  | 200                        |
|                  | เพิ่มการใช้พลังงานไฟฟ้า              |                            |
|                  | เพิ่มการใช้พลังงานไฟฟ้า              |                            |
|                  |                                      | •                          |

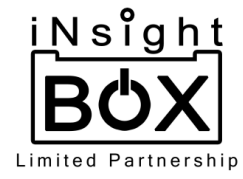

- 1.4.2. หากต้องการเพิ่มข้อมูลการใช้พลังงาน สามารถเพิ่มได้ทั้งหลังจากขั้นตอนที่ 1.4 (หลังจากกดบันทึก ข้อมูล หากกดบันทึกข้อมูลแล้วหลังเพิ่มข้อมูลการใช้พลังงานให้กดปุ่มเครื่องหมาย v ที่มุมขวาบน เพื่อบันทึกข้อมูล) หรือเพิ่มข้อมูลต่อจากขั้นตอนที่ 1.3 (หลังจากกรอกข้อมูลทั้งหมดครบทุกช่องแล้ว ให้กดปุ่มเครื่องหมาย v ที่มุมขวาบน เพื่อบันทึกข้อมูล) โดยจะมีขั้นตอนการเพิ่มข้อมูลดังต่อไปนี้
  - 1.4.2.1. การเพิ่มข้อมูลมาตรการอนุรักษ์พลังงาน จะแบ่งเป็นอนุรักษ์พลังงานไฟฟ้า และอนุรักษ์ พลังงานความร้อน หากต้องการเพิ่มข้อมูลให้กดที่แถบเมนู "มาตรการอนุรักษ์พลังงาน" จากนั้นกดปุ่ม "เพิ่มมาตรการอนุรักษ์พลังงาน" เมื่อกดแล้วจะไปยังหน้ากรอกข้อมูลโดยต้อง กรอกมาตรการ, เลือกชนิดเครื่องใช้ไฟฟ้า, ปริมาณการใช้ไฟฟ้าก่อนดำเนินมาตรการ (กิโลวัตต์ชั่วโมง/ปี) และ ปริมาณการใช้ไฟฟ้าหลังดำเนินมาตรการ (กิโลวัตต์ชั่วโมง/ปี) ดังรูป

| 9:42       |                              | '''II 🕹 💷                  | 9:42                                                | ∥ 奈 (    |
|------------|------------------------------|----------------------------|-----------------------------------------------------|----------|
| <          | MINISTRY OF ENERGY           | ÷ ~                        | เพิ่มมาตรการอนุรักษ์พลังงานไฟฟ้า                    |          |
| สถานประกอบ | การ การใช้พลังงาน            | มาตรการอนุรักษ์<br>พลังงาน | *มาตรการ:                                           |          |
| อนุรักษ์พล | สังงานไฟฟ้า อนุรักษ์เ<br>    | พลังงานความร้อน            | *ชนิดเครื่องใช้ไฟฟ้า:                               |          |
|            |                              |                            | *ปริมาณการใช้ไฟฟ้าก่อนดำเนินมาตรการ (กิโลวัตต์ชั่ว  | ົມຈ/ປี): |
|            |                              |                            | *ปรีมาณการใช้ไฟฟ้าหลังดำเนินมาตรการ (กิโลวัตต์ชั่วไ | ົມง/ປี): |
|            |                              |                            | 1                                                   |          |
|            |                              |                            |                                                     |          |
|            |                              |                            |                                                     |          |
|            |                              |                            |                                                     |          |
|            | เพิ่มมาตรการอนุรักษ์พลังงานไ | ฟฟ้า                       | เพิ่มข้อมูล                                         |          |
|            |                              |                            |                                                     |          |

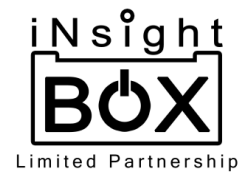

1.4.2.1.1. เมื่อกรอกครบแล้วให้ทำการกดปุ่ม เพิ่มข้อมูล เพื่อบันทึกมาตรการอนุรักษ์ พลังงานไฟฟ้า ดังรูป

| <                                    | 9:43                        | وي في الله<br>الله                  | 9:43                        |                             | '배 송 33                    |
|--------------------------------------|-----------------------------|-------------------------------------|-----------------------------|-----------------------------|----------------------------|
| Q ค้นหา                              | く เพิ่มมาตรการอนุรัก        | าษ์พลังงานไฟฟ้า                     | <                           | MINISTRY OF ENERG           | น 🗸                        |
| พัดลม                                | *มาตรการ:                   |                                     | สถานประกอบก                 | าาร การใช้พลังงาน           | มาตรการอนุรักษ์<br>พลังงาน |
| หลอดไฟ                               |                             |                                     | อนุรักษ์พลั                 | ังงานไฟฟ้า อนุรักษ์         | ข์พลังงานความร้อน          |
| ตู้แช่เย็น                           | *ชนิดเครื่องใช้ไฟฟ้า:       |                                     |                             |                             |                            |
| เครื่องปรับอากาศ                     | พัดลม                       | $\checkmark$                        | ชนิดเครื่องใช้ไ             | ฟฟ้า:                       | พัดลม                      |
| มอเตอร์                              | *รายละเอียดเครื่องใช้ไฟฟ้า: | :                                   | รายละเอียดเคร               | รื่องใช้ไฟฟ้า:              | พัดลมติดผนัง               |
| อื่นๆ                                | พัดลมติดผนัง                | $\sim$                              | กำลังไฟฟ้า:<br>ปริมาณการใช้ | ไฟฟ้าก่อนดำเนินมาตรการ:     | 0.052                      |
|                                      | *กำลังไฟฟ้า (กิโลวัตต์):    |                                     | ปริมาณการใช้                | ไฟฟ้าหลังดำเนินมาตรการ:     | 80                         |
| ¥                                    | 0.052                       | $\sim$                              |                             |                             |                            |
| กระทรวงพลังงาน<br>MINISTRY OF ENERGY | *ปริมาณการใช้ไฟฟ้าก่อนดำ    | าเนินมาตรการ (กิโลวัตต์ชั่วโมง/ปี): |                             |                             |                            |
|                                      | 100                         |                                     |                             |                             |                            |
| Q คนหา                               | *ปริมาณการใช้ไฟฟ้าหลังดำ    | าเนินมาตรการ (กิโลวัตต์ชั่วโมง/ปี): |                             |                             |                            |
| พัดลมตั้งพื้น                        | 80                          |                                     |                             |                             |                            |
| พัดลมติดผนัง                         |                             |                                     |                             |                             |                            |
| พัดลมอุตสาหกรรม                      |                             |                                     |                             |                             |                            |
| พัดลมเพดาน                           |                             | เพิ่มข้อมูล                         | •                           | เพิ่มมาตรการอนุรักษ์พลังงาน | เไฟฟ้า                     |
| พัดลมดูดอากาศ                        |                             |                                     |                             |                             |                            |
|                                      | -                           | •                                   |                             |                             | •                          |

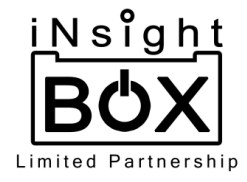

1.4.2.2. หากต้องการเพิ่มข้อมูลอนุรักษ์พลังงานความร้อน ให้กดที่แถบเมนู "อนุรักษ์พลังงาน ความร้อน" จากนั้นกดปุ่ม "เพิ่มมาตราการอนุรักษ์พลังงานความร้อน" เมื่อกดแล้วจะไปยัง หน้ากรอกข้อมูลโดยต้องกรอก มาตรการ, ชนิดเชื้อเพลิง, ปริมาณการใช้เชื้อเพลิงก่อนดำเนิน มาตรการ, ปริมาณการใช้เชื้อเพลิงหลังดำเนินมาตรการ และ หน่วยของเชื้อเพลิง ดังรูป

| وی چ ا <del>ا</del> ر 9:44                                     | 9:44                        | 39 (III، 🔊                | 9:45                | ون خ الله.<br>(10  |
|----------------------------------------------------------------|-----------------------------|---------------------------|---------------------|--------------------|
| <                                                              | 🔇 เพิ่มมาตรการอนุรักเ       | ์พลังงานความร้อน          | <                   | MINISTRY OF ENERGY |
| สถานประกอบการ การใช้พลังงาน มาตรการอนุรักษ์<br>พลังงาน พลังงาน | *มาตรการ:                   |                           | Q ค้นหา             |                    |
| อนุรักษ์พลังงานไฟฟ้า อนุรักษ์พลังงานความร้อน                   |                             |                           | LPG                 |                    |
|                                                                | *ชนิดเชื้อเพลิง:            |                           | เศษไม้              |                    |
|                                                                | เลือกชนิดเชื้อเพลิง         |                           | ₩u                  |                    |
|                                                                | *ปริมาณการใช้เชื้อเพลิงก่อน | ดำเนินมาตรการ (หน่วย/ปี): | ดีเซล               |                    |
|                                                                |                             |                           | แกลบ                |                    |
|                                                                | *ปริมาณการใช้เชื้อเพลิงหลัง | ดำเนินมาตรการ (หน่วย/ปี): | ฟางข้าว             |                    |
|                                                                |                             |                           | ชานอ้อย             |                    |
|                                                                | *หน่วยของเชื้อเพลิง:        |                           | ໃບວ້ວຍ              |                    |
|                                                                | เลือกหน่วยของเชื้อเพลิง     | ~                         | ฝุ่นไม้และขี้เลื่อย | l.                 |
|                                                                |                             |                           | เหง้ามันสำปะหลั     | ٥                  |
|                                                                | <                           | MINISTRY OF ENERGY        | ซังข้าวโพด          |                    |
|                                                                | Q ศัน                       | ทา                        | เบนซิน              |                    |
|                                                                | กิโลกรับ                    |                           | ຕອซັง               |                    |
| เพิ่มมาตรการด้านพลังงานความร้อน                                | āos                         |                           | ลำต้นข้าวโพด        |                    |
|                                                                |                             |                           |                     |                    |
|                                                                | =                           | •                         | -                   |                    |

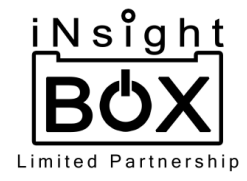

 1.4.2.2.1. เมื่อกรอกข้อมูลเสร็จแล้วให้ทำการกดปุ่ม เพิ่มข้อมูล เพื่อบันทึกมาตรการ อนุรักษ์พลังงานความร้อน ดังรูป

| 11:45                                                | ۹:46 et all ۹                               | <u> </u>        |
|------------------------------------------------------|---------------------------------------------|-----------------|
| 🔇 เพิ่มมาตรการอนุรักษ์พลังงานความร้อน                | < กระทรวงพลังงาน<br>MINISTRY OF ENERGY      | ~               |
| *มาตรการ:                                            | สถานประกอบการ การใช้พลังงาน พลัง            | รอนุรักเ<br>งาม |
| มาตราการ 2                                           |                                             |                 |
| *ชนิดเชื้อเพลิง:                                     | อนุรักษ์พลังงานไฟฟ้า อนุรักษ์พลังงานคว      | ามร้อน          |
| เศษไม้                                               |                                             | ×               |
|                                                      | อุปกรณ์ที่ดำเนินมาตรการ:                    | เศษไม้          |
| *ปริมาณการใช้เชื้อเพลิงก่อนดำเนินมาตรการ (หน่วย/ปี): | ปริมาณการใช้ความร้อนก่อนดำเนิน              | 100             |
| 100                                                  |                                             | าิโลกรัม        |
| *ปริมาณการใช้เชื้อเพลิงหลังดำเนินมาตรการ (หน่วย/ปี): | ปริมาณการใช้ความร้อนหลังดำเนินมาตรการ:<br>เ | 90<br>าิโลกรัม  |
| 90                                                   |                                             |                 |
|                                                      |                                             |                 |
| *หมวยของเชอเพลง:                                     |                                             |                 |
| กเลกรม                                               |                                             |                 |
|                                                      |                                             |                 |
|                                                      |                                             |                 |
|                                                      |                                             |                 |
|                                                      |                                             |                 |
|                                                      |                                             |                 |
| เพิ่มข้อมอ                                           | เพิ่มมาตรการด้านพลังงานความร้อม             |                 |
|                                                      |                                             |                 |
|                                                      |                                             |                 |
|                                                      |                                             |                 |

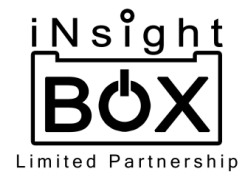

 1.4.2.3. หากต้องการลบรายการข้อมูลการมาตรการอนุรักษ์พลังงานสามารถกดลบได้ที่ เครื่องหมาย X ที่มุมขวาบนของมาตรานั้น จะมี Pop up "ต้องการที่จะลบ (ชื่อมาตรการ)" เพื่อยืนยันการลบข้อมูล ดังรูป

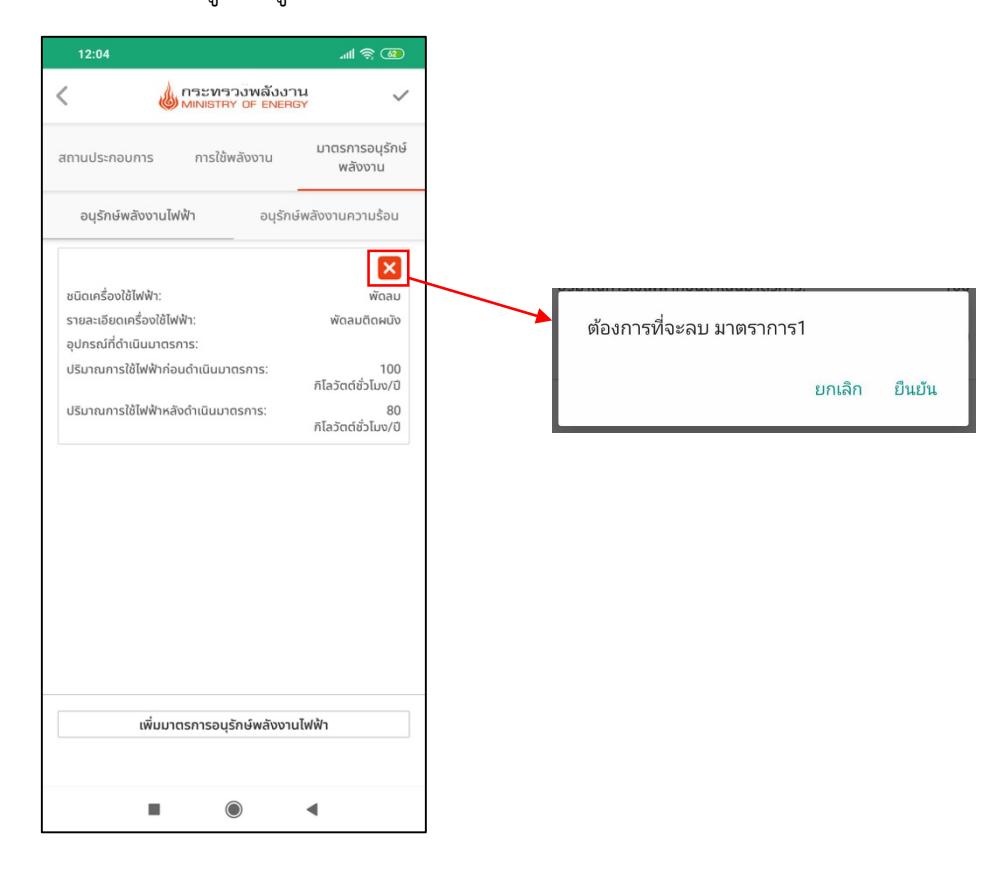

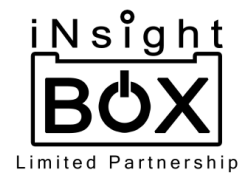

- 2. ข้อมูลโครงการพลังงานทดแทน มีขั้นตอนการบริการจัดการดังนี้
  - 2.1. โครงการด้านพลังงานทดแทน เมื่อกดเข้าไปในส่วนของ โครงการด้านพลังงานทดแทน จะไปยังหน้า รายชื่อโครงการพลังงานทดแทน แล้วเมื่อต้องการเพิ่มโครงการให้ทำการกดที่เครื่องหมาย + มุมขาวบน ซึ่งจะไปยังหน้ากรอกข้อมูลโครงการโดยจะมีช่องกรอก ชื่อโครงการ, จังหวัด และ ปีข้อมูล ดังรูป

| 9:35 .utl ବ୍ 🕄               | 12:19                                 | .al 📚 🚳                                        | 12:19                             | 30 ¢ III. |
|------------------------------|---------------------------------------|------------------------------------------------|-----------------------------------|-----------|
| MINISTRY OF ENERGY           | < ดระทรวงพลั<br>MINISTRY OF EI        | งงาน<br>NERGY +                                | เพิ่มโครงการด้านพลังงานทดแทน (RE) |           |
|                              | ภาคกลาง สมุท                          | รปราการ 2562                                   | *ชื่อโครงการ:                     | 1         |
| +                            | สมุทรปราการ กก พลังงานทุดแ            |                                                | *จังหวัด:                         |           |
| จดการฐานขอมูลพลงงาน          | กาชชีวภาพ                             |                                                | สมุทรปราการ                       |           |
| ข้อมูลวิสาหกิจชุมชนและ SMEs  | กก<br>(•) 2019-07-20 กัง 2019-07-20   | <b>23</b> <ul> <li>Ø7/20/2019 11:46</li> </ul> | *ปีข้อมูล:                        |           |
| โครงการด้านพลังงานทดแทน (RE) | Test44 Partie                         |                                                | 2562                              |           |
| โครงการอนุรักษ์พลังงาน (EE)  | Test44                                | 333                                            |                                   |           |
|                              | (b) 2019-07-20 ño 2019-07-20          | ₫ 07/20/2019 9:20                              |                                   |           |
|                              | สมุทรปราการ test+1 ก๊าซชีวภา          | w 🔀                                            |                                   |           |
|                              | test+1<br>() 2019-07-13 რە 2019-07-13 | 234<br>27/13/2019 11:57                        |                                   |           |
|                              |                                       |                                                |                                   |           |
|                              | สมุทรปราการ testa123 ก๊าซซี:          | 234                                            |                                   |           |
|                              | ( 2019-07-13 ño 2019-07-13            | <u></u> 07/13/2019 3:35                        |                                   |           |
|                              | สมุทรปราการ รอรรอร ก๊าซชีวภ           | w                                              | เพิ่มข้อมูล                       |           |
|                              | sassas                                | 33                                             |                                   |           |
| Factsheet Data Setting       | (È) 2019-07-02 ño 2019-07-02          | <ul> <li>07/10/2019 2:48</li> </ul>            |                                   |           |

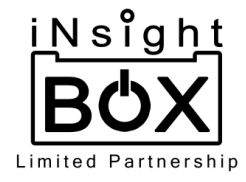

### 2.1.1. ชื่อโครงการสามารถดึงชื่อโครงการจากปีก่อนหน้ามาได้ โดยกดที่เครื่องหมาย 🕂 ที่ช่องกรอกชื่อ โครงการ ดังรูป

| 12:19                             | <b>39 خ ا</b> اله. | 12:33           | ''' 🕲 🕲                              | 12:36                             | `¶ ⊗ @ |
|-----------------------------------|--------------------|-----------------|--------------------------------------|-----------------------------------|--------|
| เพิ่มโครงการด้านพลังงานทดแทน (RE) |                    | <               | คระทรวงพลังงาน<br>MINISTRY OF ENERGY | เพิ่มโครงการด้านพลังงานทดแทน (RE) |        |
| *ชื่อโครงการ:                     |                    | Q ค้นหา         |                                      | *ชื่อไครงการ:                     |        |
|                                   |                    | fireexit        | -                                    | fireexit                          | +      |
| *จังหวัด:                         |                    | ກກ              |                                      | *จังหวัด:                         |        |
| สมุทรปราการ                       |                    | Test44          |                                      | สมุทรปราการ                       |        |
| *ปีข้อมูล:                        |                    | 103(44          |                                      | *ปีข้อมูล:                        |        |
| 2562                              |                    | test+1          |                                      | 2562                              |        |
|                                   |                    | testa123        |                                      |                                   |        |
|                                   |                    | sassas          |                                      |                                   |        |
|                                   |                    | Asdf            |                                      |                                   |        |
|                                   |                    | Ddd             |                                      |                                   |        |
|                                   |                    | 123             |                                      |                                   |        |
|                                   |                    | P Test 2        |                                      |                                   |        |
|                                   |                    | Dfd             |                                      |                                   |        |
|                                   |                    | Test by po      |                                      |                                   |        |
|                                   |                    | Dd              |                                      |                                   |        |
| เพิ่มข้อมูล                       |                    | Test add re 2 o | n iphone                             | เพิ่มข้อมูล                       |        |
|                                   |                    | Tast add to an  | inhana                               |                                   |        |
|                                   |                    | -               | •                                    |                                   |        |

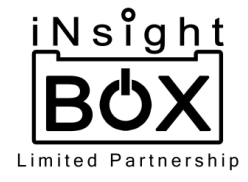

2.2. เมื่อกรอกเสร็จแล้วให้ทำการกดปุ่ม เพิ่มข้อมูล จากนั้นจะไปยังหน้ากรอกข้อมูลเกี่ยวกับโครงการโดยต้อง กรอก งบประมาณ, แหล่งงบประมาณ, หน่วยงานดำเนินการ และ ระยะเวลาดำเนินการ ดังรูป

| 12:36                             | .ıll ବି 🚇 |   | 12:19                  | ·言心。<br>(1)   |
|-----------------------------------|-----------|---|------------------------|---------------|
| เพิ่มโครงการด้านพลังงานทดแทน (RE) |           |   | < เป็กระท              | รวงพลังงาน 🗸  |
| *ชื่อโครงการ:                     |           |   | เกี่ยวกับโครงการ RE    | ประเภทโครงการ |
| fireexit                          | +         |   | *ชื่อโครงการ:          |               |
| *จังหวัด:                         |           |   | fireexit               |               |
| สมุทรปราการ                       |           |   | *จังหวัด:              |               |
| *ปีข้อมูล:                        |           |   | สมุทรปราการ            | $\sim$        |
| 2562                              |           |   | *หน่วยงานที่ดำเนินการ: |               |
|                                   |           | 1 |                        |               |
|                                   |           | / | *ปีงบประมาณ:           |               |
|                                   |           |   | 2562                   | $\sim$        |
|                                   |           |   | *งบประมาณ (บาท):       |               |
|                                   |           |   |                        |               |
|                                   |           |   | *แหล่งงบประมาณ:        |               |
|                                   |           |   |                        |               |
|                                   |           | / | ระยะเวลาดำเนินการ:     |               |
| ເพิ່ມข้อมูล                       |           |   | วว/ดด/ปป               | ถึง วว/ดด/ปป  |
|                                   |           |   |                        |               |
|                                   |           |   | -                      |               |

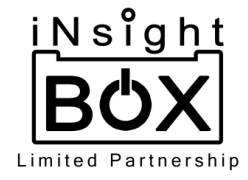

| 12:20                  | ŝ lh.         | 65           |
|------------------------|---------------|--------------|
| <                      | งงาน<br>IERGY | ~            |
| เกี่ยวกับโครงการ RE    | ประเภทโครงการ |              |
| *ชื่อโครงการ:          |               |              |
| fireexit               |               |              |
| *จังหวัด:              |               |              |
| สมุทรปราการ            |               | $\sim$       |
| *หน่วยงานที่ดำเนินการ: |               |              |
| company                |               |              |
| *ปีงบประมาณ:           |               |              |
| 2562                   |               | $\checkmark$ |
| *งบประมาณ (บาท):       |               |              |
| 1000000                |               |              |
| *แหล่งงบประมาณ:        |               |              |
| company                |               |              |
| ระยะเวลาดำเนินการ:     |               |              |
| 2019-07-17 ຄົນ         | 2019-07-23    |              |
|                        |               |              |
|                        | •             |              |

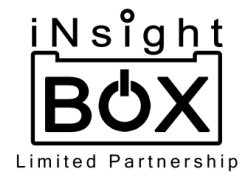

- 2.3.1. หากต้องการเพิ่มประเภทโครงการ สามารถเพิ่มได้ทั้งหลังจากขั้นตอนที่ 2.3 (หลังจากกดบันทึก ข้อมูล หากกดบันทึกข้อมูลแล้วหลังเพิ่มประเภทโครงการ ให้กดปุ่มเครื่องหมาย ที่มุมขวาบน เพื่อบันทึกข้อมูล) หรือเพิ่มข้อมูลต่อจากขั้นตอนที่ 2.2 (หลังจากกรอกข้อมูลทั้งหมดแล้ว ให้กดปุ่ม เครื่องหมาย ที่มุมขวาบน เพื่อบันทึกข้อมูล) โดยจะมีขั้นตอนการเพิ่มข้อมูลดังต่อไปนี้
  - 2.3.1.1. เพิ่มประเภทโครงการจะมีตัวเลือกให้เลือกทั้งหมด 4 ประเภทได้แก่ โครงการเชื้อเพลิง ชีวมวลทดแทนการใช้ก๊าซหุงต้ม (LPG), โครงการผลิตไฟฟ้าจากพลังงานทดแทน, โครงการ ผลิตก๊าซชีวภาพ และ โครงการอบแห้พลังงานแสงอาทิตย์ ดังรูป

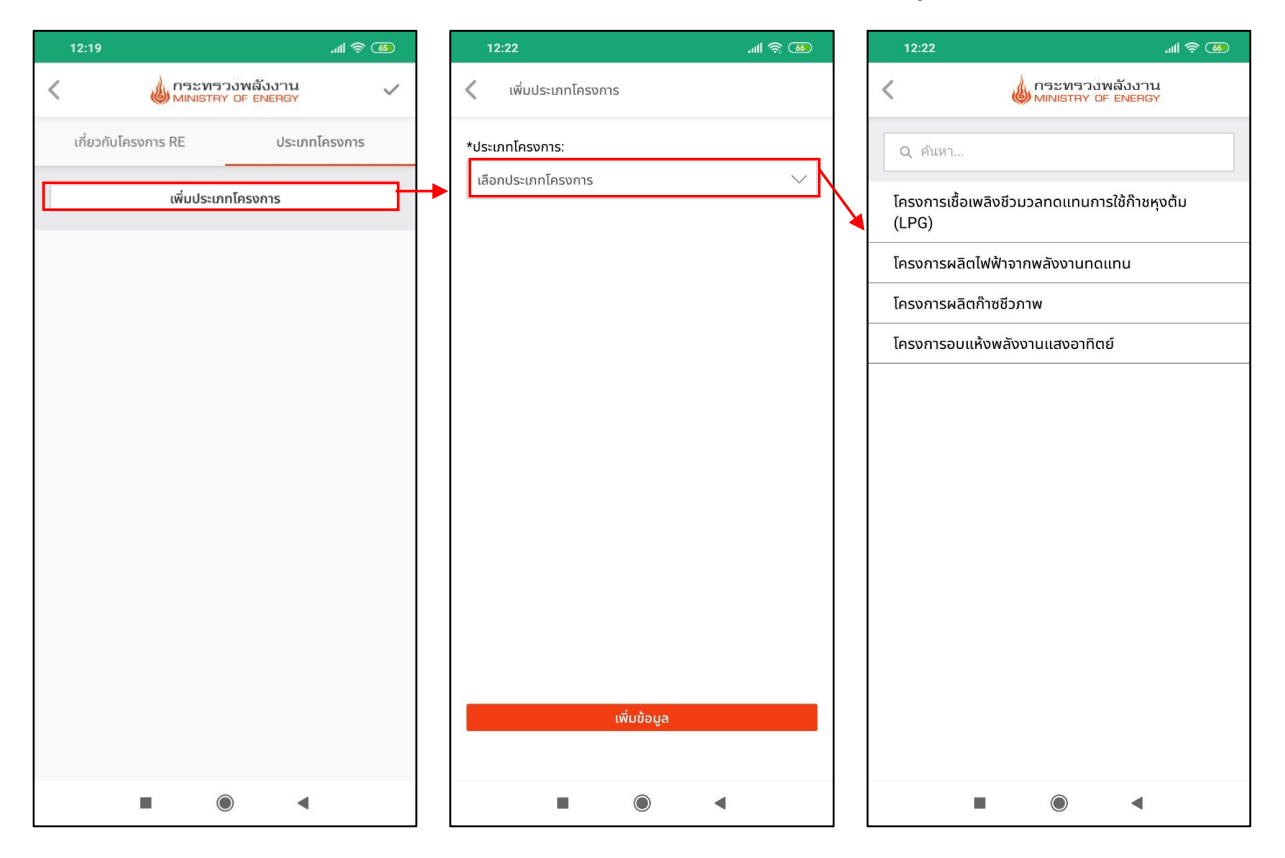

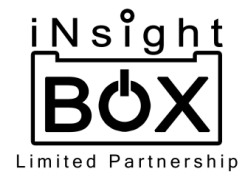

2.3.1.1.1. กรณีเลือกเป็นโครงการเชื้อเพลิงชีวมวลทดแทนการใช้ก๊าซหุงต้ม (LPG) ต้อง กรอกชนิดชีวมวล และปริมาณชีวมวลที่ใช้ (กิโลกรัม/ปี) โดยส่วนของชนิดชีวมวลจะ เป็นตัวเลือกให้เลือกทั้งหมด 14 ตัวเลือกได้แก่ LPG, เศษไม้, ฟืน, ดีเซล, แกลบ, ฟาง ข้าว, ชานอ้อย, ใบอ้อย, ฝุ่นไม้และขี้เลื้อย, เหง้ามันสำปะหลัง, ซังข้าวโพด, เบนซิน, ตอ ซัง และลำต้นข้าวโพด ดังรูป

| 12:22 .ill 😤 🐱                                      | 12:22 الله 🐼                           |
|-----------------------------------------------------|----------------------------------------|
| 🕻 เพิ่มประเภทโครงการ                                | < ดระทรวงพลังงาน<br>MINISTRY OF ENERGY |
| *ประเภทโครงการ:                                     | Q ดันหา                                |
| โครงการเชื่อเพลิงชีวมวลทดแทนการใช้กาชหุงตืม (LPG) 💛 | LPG                                    |
| *ชนิดชีวมวล :                                       | เศษไม้                                 |
| เลือกชนิดชีวมวล 🗸                                   | พื่น                                   |
| *ปริมาณชีวมวลที่ใช้ (กิโลกรัม/ปี) :                 | ดีเซล                                  |
|                                                     | แกลบ                                   |
|                                                     | ฟางข้าว                                |
|                                                     | ชานอ้อย                                |
|                                                     | ໃບອ້ອຍ                                 |
|                                                     | ฝุ่นไม้และขี้เลื่อย                    |
|                                                     | เหง้ามันสำปะหลัง                       |
|                                                     | ซังข้าวโพด                             |
|                                                     | เบนซิน                                 |
|                                                     | ຕອຫັນ                                  |
| เพิ่มข้อมูล                                         | ลำต้นข้าวโพด                           |
|                                                     |                                        |
|                                                     |                                        |

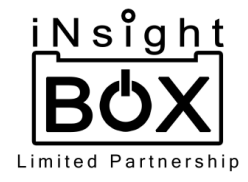

# 2.3.1.1.1.1. เมื่อกรอกข้อมูลเสร็จแล้วให้ทำการกดปุ่ม เพิ่มข้อมูล เพื่อบันทึกข้อมูล ดังรูป

| 13:07 atl                                        | 1 🗟 🗷  |   | 13:07                                      | .ul 🔶 🔟                        |
|--------------------------------------------------|--------|---|--------------------------------------------|--------------------------------|
| 🔇 เพิ่มประเภทโครงการ                             |        |   | <                                          | ะทรวงพลังงาน<br>STRY OF ENERGY |
| *ประเภทโครงการ:                                  |        |   | เกี่ยวกับโครงการ RE                        | ประเภทโครงการ                  |
| โครงการเชื้อเพลิงชีวมวลทดแทนการใช้ก๊าชหุงต้ม (LF | PG) 🗸  |   | ເพิ່ມປ                                     | ระเภทโครงการ                   |
| *ชนิดชีวมวล :                                    |        |   |                                            |                                |
| ใบอ้อย                                           | $\sim$ |   | โครงการเชื้อเพลิงชีวมวลท                   | เดแทนการใช้ก๊าชหุงต้ม (LPG) 🗙  |
| *ปริมาณชีวมวลที่ใช้ (กิโลกรัม/ปี) :              |        |   | ชนิดชีวมวล<br>ปริมาณชีวมวลที่ใช้ (กิโลกรับ | ໃນອ້ອຍ<br>/ປັ) 100             |
| 100                                              |        |   |                                            |                                |
|                                                  |        |   |                                            |                                |
|                                                  |        |   |                                            |                                |
|                                                  |        | 7 |                                            |                                |
|                                                  |        |   |                                            |                                |
|                                                  |        |   |                                            |                                |
|                                                  |        |   |                                            |                                |
|                                                  |        |   |                                            |                                |
|                                                  |        | / |                                            |                                |
|                                                  | /      |   |                                            |                                |
| เพิ่มข้อมูล                                      |        |   |                                            |                                |
|                                                  |        |   |                                            |                                |
|                                                  |        |   |                                            | •                              |

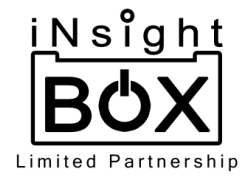

2.3.1.1.2. กรณีเลือกโครงการผลิตไฟฟ้าจากพลังงานทดแทน เมื่อเลือกโครงการนี้จะมีช่อง กรอกแหล่งพลังงานที่นำไปผลิตไฟฟ้า, กำลังการผลิตติดตั้ง (กิโลวัตต์), ระยะเวลาที่ ผลิต (ชั่วโมง/ปี) และ ปริมาณการผลิตไฟฟ้า (กิโลวัตต์ชั่วโมง/ปี) โดยจะสามารถเลือก กรอกเป็นกำลังการผลิตติดตั้ง (กิโลวัตต์) และระยะเวลาที่ผลิต (ชั่วโมง/ปี) หรือ ปริมาณการผลิตไฟฟ้า (กิโลวัตต์ชั่วโมง/ปี) ได้ นอกจากนี้ในส่วนของ แหล่งพลังงานที่ นำไปผลิตไฟฟ้าจะเป็นแบบตัวเลือกซึ่งมีตัวเลือกทั้งหมด 11 ตัวเลือกได้แก่ พลังน้ำ, พลังงานแสงอาทิตย์, แกลบ, กาก/ชานอ้อย, ซังข้าวโพด, เหง้ามันสำปะหลัง, ทะลาย ปาล์ม, ยางพารา, ก๊าซชีวภาพ, พลังงานลม และอื่นๆ (หากเลือกอื่นๆจะแสดงช่องให้ กรอก) ดังรูป

| 13:17                                          | .⊪     |    | 12:22             |                         | 🚳 🗟 الله         |
|------------------------------------------------|--------|----|-------------------|-------------------------|------------------|
| < เพิ่มประเภทโครงการ                           |        | <  | d                 | กระทรวงพ<br>MINISTRY OF | ลังงาน<br>ENERGY |
| *ประเภทโครงการ:                                |        |    | ζ ค้นหา           |                         |                  |
| โครงการผลิตไฟฟ้าจากพลังงานทดแทน                | $\sim$ | 14 | ລັນເເ້ົ້າ         |                         |                  |
| *แหล่งพลังงานที่นำไปผลิตไฟฟ้า :                |        |    | ວັນນາມແຫຼວງຄືຫຍູ່ |                         |                  |
| เลือกแหล่งพลังงานที่นำไปผลิตไฟฟ้า              | $\sim$ |    | สงงานแสงอากเกย    |                         |                  |
| *ຄຳລັນກາรผลิตติดตั้ง (ກິໂລງັຕຕ໌) :             |        |    | าลบ               |                         |                  |
|                                                |        | ก  | าก/ชานอ้อย        |                         |                  |
|                                                |        | ຫັ | วข้าวโพด          |                         |                  |
| *ระยะเวลาที่ผลิต (ชั่วโมง/ปี) :                |        | ır | ง้ามันสำปะหลัง    |                         |                  |
|                                                |        | n  | ะลายปาล์ม         |                         |                  |
| หรือปริมาณการผลิตไฟฟ้า (กิโลวัตต์ชั่วโมง/ปี) : |        | ٤) | เงพารา            |                         |                  |
|                                                |        | កិ | าซชีวภาพ          |                         |                  |
|                                                |        | w  | ลังงานลม          |                         |                  |
|                                                |        | ວ່ | nd                |                         |                  |
|                                                |        |    |                   |                         |                  |
|                                                |        |    |                   |                         |                  |
| เพิ่มข้อมูล                                    |        |    |                   |                         |                  |
|                                                |        |    |                   |                         |                  |
|                                                |        |    | -                 | ۲                       | •                |

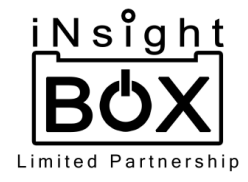

# 2.3.1.1.2.1. เมื่อกรอกข้อมูลเสร็จให้ทำการกดปุ่ม เพิ่มข้อมูล เพื่อบันทึกข้อมูล ดังรูป

| <ul> <li>เพิ่มประเภทโครงการ</li> <li>•ประเภทโครงการ:</li> <li>โครงการผลิตไฟฟ้าอากพลังงานกดแทน</li> <li>•แหล่งพลังงานที่นำไปผลิตไฟฟ้า :</li> <li>พลังน้ำ</li> <li>โครงการผลิตไฟฟ้าอากพลังงานกดแทน</li> </ul> |
|----------------------------------------------------------------------------------------------------|
| *ประเภทโครงการ:<br>โครงการผลิตไฟฟ้าจากพลังงานทดแทน<br>*แหล่งพลังงานที่นำไปผลิตไฟฟ้า :<br>พลังน้ำ<br>โครงการผลิตไฟฟ้าจากพลังงานทดแทน<br>โครงการผลิตไฟฟ้าจากพลังงานทดแทน                                      |
| โครงการผลิตไฟฟ้าจากพลังงานทดแทน                                                                                                    |
| *แหล่งพลังงานที่นำไปผลิดไฟฟ้า :<br>พลังน้ำ                                                                                                    |
| พลังน้ำ 🗸 โครงการผลิตไฟฟ้าจากพลังงานทดแทน 🗙                                                                                                    |
|                                                                                                    |
| แหล่งผลังงานที่นำไปผลิตไฟฟ้า พลังนำ                                                                                                    |
| ้ <b>*กำลังการผลิตติดตั้ง (กิโลวัตต์)</b> : 10000                                                                                                    |
| 10000 ระยะเวลาที่ผลิต (ชั่วโมง/ปี) 1000                                                                                                    |
| หรือปริมาณการผลิตไฟฟ้า (กิโลวัตต์ชั่วโมง/<br>าา                                                                                                    |
| *ระยะเวลาที่ผลิต (ชั่วโมง/ปี) :                                                                                                    |
| 1000                                                                                                    |
|                                                                                                    |
| หรือปริมาณการผลิตไฟฟ้า (กิโลวัตต์ชั่วโมง/ปี) :                                                                                                    |
|                                                                                                    |
|                                                                                                    |
|                                                                                                    |
|                                                                                                    |
|                                                                                                    |
|                                                                                                    |
|                                                                                                    |
|                                                                                                    |
|                                                                                                    |
| เพิ่มข้อมูล                                                                                                    |
|                                                                                                    |
|                                                                                                    |
|                                                                                                    |

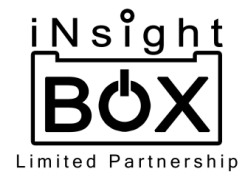

2.3.1.1.3. กรณีเลือกโครงการผลิตก๊าซชีวภาพ โดยเมื่อเลือกโครงการประเภทนี้จะมีให้ เลือกประเภทย่อยของโครงการ ได้แก่ สัตว์, หญ้าเนเปียร์ และปริมาณก๊าซชีวภาพที่ ผลิตได้ ดังรูป

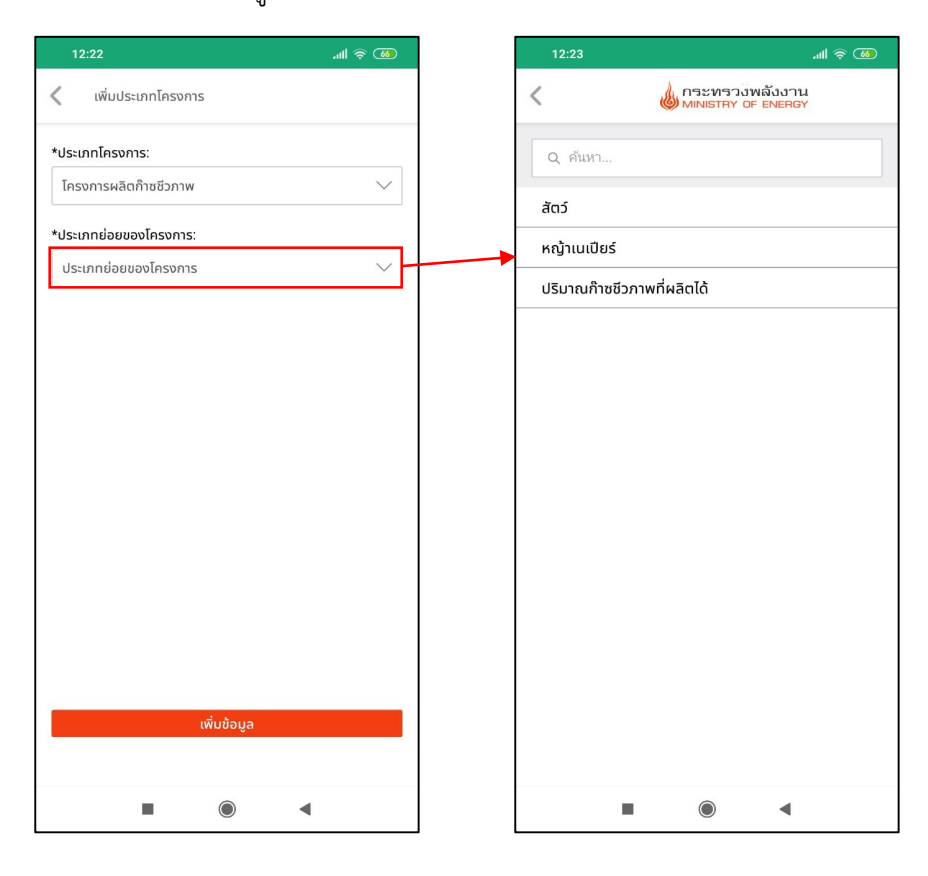

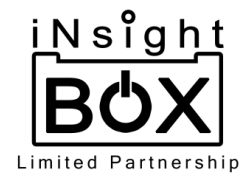

2.3.1.1.3.1. กรณีเลือกตัวเลือกเป็นสัตว์ จะมีช่องรายการประเภทสัตว์ที่สามารถเพิ่มรายการ ได้มากกว่า 1 รายการหรือเพิ่มได้ตามความต้องการ และเมื่อเพิ่มรายการประเภท สัตว์ชนิดนั้นๆไปแล้วตัวเลือกประเภทสัตว์ชนิดนั้นๆจะไม่แสดงให้เลือกอีก แต่จะ สามารถแก้ไข และลบประเภทสัตว์ที่เพิ่มขึ้นมาได้ หากลบรายการประเภทสัตว์ที่ เพิ่มขึ้นมาสัตว์ชนิดนั้นจะกลับมาแสดงในตัวเลือกอีกครั้ง

| 12:24                                            | ک ج ال <i>ہ</i> |   | 13:37                                                                                                    |                                   | .⊪ \$ ®       |   | 12:27                       |                     |             | . 🔊 🖗       |
|--------------------------------------------------|-----------------|---|----------------------------------------------------------------------------------------------------|-----------------------------------|---------------|---|-----------------------------|---------------------|-------------|-------------|
| < เพิ่มประเภทโครงการ                             |                 |   | < .                                                                                                    | กระทรวงพลัง<br>MINISTRY OF EN     | มงาน<br>IERGY |   | 🔇 ເพิ່มปร                   | ะเภทโครงกา          | s           |             |
| <b>*ประเภทโครงการ</b> :<br>โครงการผลิตก๊าชชีวภาพ | $\sim$          |   | *ประเภทของสัตว์:<br>โค                                                                                                    |                                   | $\sim$        |   | *ประเภทโครงก<br>โครงการผลิต | าาร:<br>าก๊าซชีวภาพ |             | $\sim$      |
| *ประเภทย่อยของโครงการ:<br>สัตว์                  | $\sim$          | , | *จำนวน(ตัว):<br>10                                                                                                    |                                   |               |   | *ประเภทย่อยข<br>สัตว์       | องโครงการ:          |             | $\sim$      |
| รายการประเภทสัตว์                                | เพิ่มรายการ     |   |                                                                                                    |                                   |               |   | รายการประเ                  | ภทสัตว์             |             | เพิ่มรายการ |
| ประเภทมูลสัตว์ จำนวน (ตัว)                       |                 |   |                                                                                                    | •                                 |               |   | ประเภทเ                     | ູ່ມູລສັຕວ໌          | ຈຳนວน (ຕັວ) |             |
|                                                  |                 |   | <<br>(۲) بالمالية<br>(۲) م<br>(۲) م<br>(۲ | 🥧 กระทรวงพลังง<br>มหายการ Car Eng |               |   | Γ́Ρ                         | Ĩ                   | 10          | ×           |
| เพิ่มข้อมูล                                      |                 |   |                                                                                                    | เพิ่มข้อมูล                       |               | 1 |                             | _                   | เพิ่มข้อมูล |             |
|                                                  | l               |   |                                                                                                    |                                   | •             |   |                             |                     |             |             |

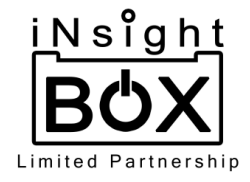

# 2.3.1.1.3.1.1. หลังจากเพิ่มประเภทสัตว์แล้ว ให้ทำการกดปุ่ม "เพิ่มข้อมูล" ดังรูป

|                            | all 🗟 🗿     |   | 13:44                 | .ul 🗟 🔞       |
|----------------------------|-------------|---|-----------------------|---------------|
| < เพิ่มประเภทโครงการ       |             |   |                       | วงพลังงาน 🗸   |
| *ประเภทโครงการ:            |             |   | เกี่ยวกับโครงการ RE   | ประเภทโครงการ |
| โครงการผลิตก๊าซชีวภาพ      | $\sim$      |   | ເພັ່ມປຣະເກ            | ทโครงการ      |
| *ประเภทย่อยของโครงการ:     |             |   |                       |               |
| สัตว์                      | $\sim$      |   | โครงการผลิตก๊าซชีวภาพ | ×             |
| รายการประเภทสัตว์          | เพิ่มรายการ |   | โค                    | 10            |
| ประเภทมูลสัตว์ จำนวน (ตัว) |             | / |                       |               |
| โค 10                      | × 🖍         |   |                       |               |
|                            |             |   |                       |               |
|                            |             |   |                       |               |
|                            |             |   |                       |               |
|                            |             |   |                       |               |
|                            |             |   |                       |               |
|                            |             |   |                       |               |
| เพิ่มข้อมูล                |             |   |                       |               |
|                            |             |   |                       |               |
|                            |             |   |                       |               |

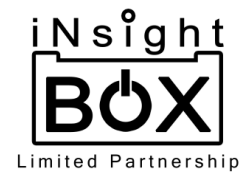

2.3.1.1.3.2. กรณีเลือกตัวเลือกเป็นหญ้าเนเปียร์ จะมีช่องให้กรอก ปริมาณหญ้าเนเปียร์ (กิโลกรัม/ปี) ให้ทำการกรอกข้อมูล ดังรูป

| 12:24                       | <b>36</b> ج الله |   | 13:50                       | .ıtl 🛜 79    |
|-----------------------------|------------------|---|-----------------------------|--------------|
| 🔇 เพิ่มประเภทโครงการ        |                  |   | 🔇 เพิ่มประเภทโครงการ        |              |
| *ประเภทโครงการ:             |                  |   | *ประเภทโครงการ:             |              |
| โครงการผลิตก๊าชชีวภาพ       | $\sim$           |   | โครงการผลิตก๊าชชีวภาพ       | $\checkmark$ |
| *ประเภทย่อยของโครงการ:      |                  |   | *ประเภทย่อยของโครงการ:      |              |
| หญ้าเนเปียร์                | $\sim$           |   | หญ้าเนเปียร์                | $\checkmark$ |
| *หญ้าเนเปียร์ (กิโลรัม/ปี): |                  |   | *หญ้าเนเปียร์ (กิโลรัม/ปี): |              |
|                             | -                |   | 100                         |              |
|                             |                  |   |                             |              |
|                             |                  |   |                             |              |
|                             |                  |   |                             |              |
|                             |                  |   |                             |              |
|                             |                  |   |                             |              |
|                             |                  |   |                             |              |
|                             |                  |   |                             |              |
|                             |                  |   |                             |              |
|                             |                  |   |                             | ð            |
| เพิ่มขอมูล                  |                  |   | เพม                         | กาที่ฯ       |
|                             |                  |   |                             |              |
|                             | 1                | J |                             |              |

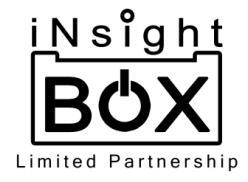

## 2.3.1.1.3.2.1. หลังจากเพิ่มข้อมูลแล้ว ให้ทำการกดปุ่ม "เพิ่มข้อมูล" ดังรูป

| 13:50                      | .all 🛜 🔞 |   | 13:50                                                                                                    | .ul 🗟 🔞       |
|----------------------------|----------|---|----------------------------------------------------------------------------------------------------|---------------|
| 🔇 เพิ่มประเภทโครงการ       |          |   | C เป็นกระทรง<br>เกมเราสง<br>เกมเราสง<br>เกมเราสง<br>เกมเราสง<br>เกมเราสง<br>เกมเราสง<br>เกมเราสง<br>เกมเราสง<br>เกมเราสง<br>เกมเราสง<br>เกมเราสง<br>เกมเราสง<br>เกมเราสง<br>เกมเราสง<br>เกมเราสง<br>เกมเราสง<br>เกมเราสง<br>เกมเราสง<br>เกมเราสง<br>เกมเราสง<br>เกมเราสง<br>เกมเราสง<br>เกมเราสา<br>เกมเราสา<br>เกมเราสา<br>เกมเรารา<br>เกมเรารา<br>เกมเรา<br>เกมเรารา<br>เกมเรารา<br>เกมเรารา<br>เกมเรารา<br>เกมเรารา<br>เกมเรา | วงพลังงาน 🗸   |
| *ประเภทโครงการ:            |          |   | เกี่ยวกับโครงการ RE                                                                                                    | ประเภทโครงการ |
| โครงการผลิตก๊าซชีวภาพ      | $\sim$   |   | ເพิ່ມປรະເກ                                                                                                    | ทโครงการ      |
| *ประเภทย่อยของโครงการ:     |          |   |                                                                                                    |               |
| หญ้าเนเปียร์               | $\sim$   |   | โครงการผลิตก๊าซชีวภาพ                                                                                                    | ×             |
|                            |          |   | หญ้าเนเปียร์                                                                                                    | 100           |
| *หญาเนเปียร์ (กิโลรัม/ปี): |          |   | ปริมาณการผลิตพลังงาน (ktoe/เ                                                                                                    | 0.00          |
|                            |          | / |                                                                                                    |               |
|                            |          | / |                                                                                                    |               |
|                            |          | / |                                                                                                    |               |
|                            |          | / |                                                                                                    |               |
|                            |          | / |                                                                                                    |               |
|                            |          | / |                                                                                                    |               |
|                            |          | / |                                                                                                    |               |
|                            |          | / |                                                                                                    |               |
|                            |          | / |                                                                                                    |               |
|                            |          | / |                                                                                                    |               |
| เพิ่มข้อมูล                |          |   |                                                                                                    |               |
|                            |          |   |                                                                                                    |               |
|                            |          |   |                                                                                                    |               |

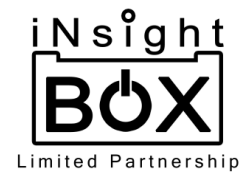

2.3.1.1.3.3. กรณีเลือกตัวเลือกเป็นหญ้าเนเปียร์ จะมีช่องให้กรอก ปริมาณหญ้าเนเปียร์ (กิโลกรัม/ปี) ให้ทำการกรอกข้อมูล ดังรูป

| เพิ่มประเภทโครงการ *ประเภทโครงการ: โครงการผลิตภ้าชชีวภาพ | < เพิ่มประเภท<br>*ประเภทโครงการ:    |
|----------------------------------------------------------|-------------------------------------|
| *ประเภทโครงการ:<br>โครงการผลิตก๊าชชีวภาพ                 | *ประเภทโครงการ:                     |
| โครงการผลิตก๊าซชีวภาพ                                    |                                     |
|                                                          | <ul> <li>โครงการผลิตก๊าช</li> </ul> |
| *ประเภทย่อยของโครงการ:                                   | *ประเภทย่อยของโค                    |
| ปริมาณก๊าซชีวภาพที่ผลิตได้                               | 🗸 ปริมาณก๊าซชีวภา                   |
| *ปริมาณก๊าซชีวภาพที่ผลิตได้ (ลูกบาศก์เมตร/ปี):           | *ปริมาณก๊าซชีวภาพ                   |
|                                                          | 1000                                |
|                                                          |                                     |
| เพิ่มข้อมูล                                              |                                     |
|                                                          |                                     |
|                                                          |                                     |

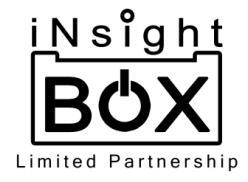

## 2.3.1.1.3.3.1. หลังจากเพิ่มข้อมูลแล้ว ให้ทำการกดปุ่ม "เพิ่มข้อมูล" ดังรูป

|                                    | ·⊪ 📚 🐘 | 13    | :50                    | چ الد.                |
|------------------------------------|--------|-------|------------------------|-----------------------|
| 🔇 เพิ่มประเภทโครงการ               |        | <     | MINISTRY (             | มพลังงาน<br>DF ENERGY |
| *ประเภทโครงการ:                    |        | LĒ    | ี่ยวกับโครงการ RE      | ประเภทโครงการ         |
| โครงการผลิตก๊าชชีวภาพ              | $\sim$ |       | เพิ่มประเภทโ           | ัครงการ               |
| *ประเภทย่อยของโครงการ:             |        |       |                        |                       |
| ปริมาณก๊าซชีวภาพที่ผลิตได้         | $\sim$ | โครง  | การผลิตก๊าซชีวภาพ      |                       |
|                                    | (-11)  | ปริมา | เณก๊าซชีวภาพที่ผลิตได้ | 1                     |
| าบรมาณกาชชวภาพทผลตเด (ลูกบาคกเมตร/ | U):    |       |                        |                       |
| 1000                               |        | 7     |                        |                       |
|                                    |        | /     |                        |                       |
|                                    |        |       |                        |                       |
|                                    |        | /     |                        |                       |
|                                    |        |       |                        |                       |
|                                    |        |       |                        |                       |
|                                    |        |       |                        |                       |
|                                    |        |       |                        |                       |
|                                    |        |       |                        |                       |
|                                    |        |       |                        |                       |
|                                    |        |       |                        |                       |
|                                    |        |       |                        |                       |
|                                    |        |       |                        |                       |
| เพิ่มข้อมูล                        |        |       |                        |                       |
| เพิ่มข้อมูล                        |        |       |                        |                       |

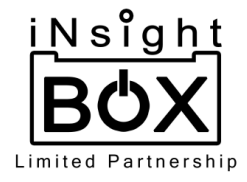

2.3.1.1.4. กรณีเลือกโครงการอบแห้งพลังงานแสงอาทิตย์ โดยโครงการประเภทนี้จะต้อง
 กรอก พื้นที่ติดตั้งโรงอบ/ขนาดตู้อบที่ใช้ (ตารางเมตร) เมื่อกรอกเสร็จแล้วให้ทำการกด
 ปุ่ม เพิ่มข้อมูล เพื่อบันทึกข้อมูล ดังรูป

| 14:01                                             | `"     |   | 14:01                 |                        | ۵ ج الله.    |   | 14:02                        |                       |                            | `¶          |
|---------------------------------------------------|--------|---|-----------------------|------------------------|--------------|---|------------------------------|-----------------------|----------------------------|-------------|
| 🔇 เพิ่มประเภทโครงการ                              |        |   | 🔇 เพิ่มประเภทไ        | ้ครงการ                |              |   | <                            | <b>เอ้</b> กระา       | ทรวงพลังงา<br>TRY OF ENERG | u<br>Y ✓    |
| *ประเภทโครงการ:                                   |        |   | *ประเภทโครงการ:       |                        |              |   | เกี่ยวกับ                    | โครงการ RE            | Us                         | ะเภทโครงการ |
| โครงการอบแห้งพลังงานแสงอาทิตย์                    | $\sim$ |   | โครงการอบแห้งพ        | ลังงานแสงอาทิตย์       | $\checkmark$ |   |                              | ເพิ່ມປຣ               | ะเภทโครงการ                |             |
| พื้นที่ติดตั้งโรงอบ/ขนาดของตู้อบที่ใช้ (ตารางเมตร | s):    |   | พื้นที่ติดตั้งโรงอบ/ข | นาดของตู้อบที่ใช้ (ตาร | างเมตร):     |   |                              |                       |                            |             |
|                                                   | -      | - | 1000                  |                        |              |   | โครงการอ                     | บแห้งพลังงานแล        | สงอาทิตย์                  | ×           |
|                                                   |        |   |                       |                        |              |   | พินที่ติดตั้งไ<br>(ตารางเมตะ | รงอบ/ขนาดของตุ้<br>s) | ່ງອບກິໃช່                  | 1000        |
|                                                   |        |   |                       |                        |              |   |                              |                       |                            |             |
|                                                   |        |   |                       |                        |              |   |                              |                       |                            |             |
|                                                   |        |   |                       |                        |              |   |                              |                       |                            |             |
|                                                   |        |   |                       |                        |              |   |                              |                       |                            |             |
|                                                   |        |   |                       |                        |              |   |                              |                       |                            |             |
|                                                   |        |   |                       |                        |              | 1 |                              |                       |                            |             |
|                                                   |        |   |                       |                        |              |   |                              |                       |                            |             |
|                                                   |        |   |                       |                        |              |   |                              |                       |                            |             |
|                                                   |        |   |                       |                        |              |   |                              |                       |                            |             |
|                                                   |        |   |                       |                        |              |   |                              |                       |                            |             |
| เพิ่มข้อมูล                                       |        |   |                       | เพิ่มข้อมูล            |              |   |                              |                       |                            |             |
|                                                   |        |   |                       |                        |              |   |                              |                       |                            |             |
|                                                   |        |   | -                     |                        | •            |   |                              |                       |                            | •           |

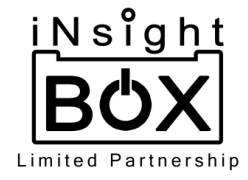

 2.3.1.2. หากต้องการลบโครงการที่ได้เพิ่มไปสามารถกดลบที่เครื่องหมาย 🏼 ที่มุมขวาบนของ โครงการนั้น ดังรูป

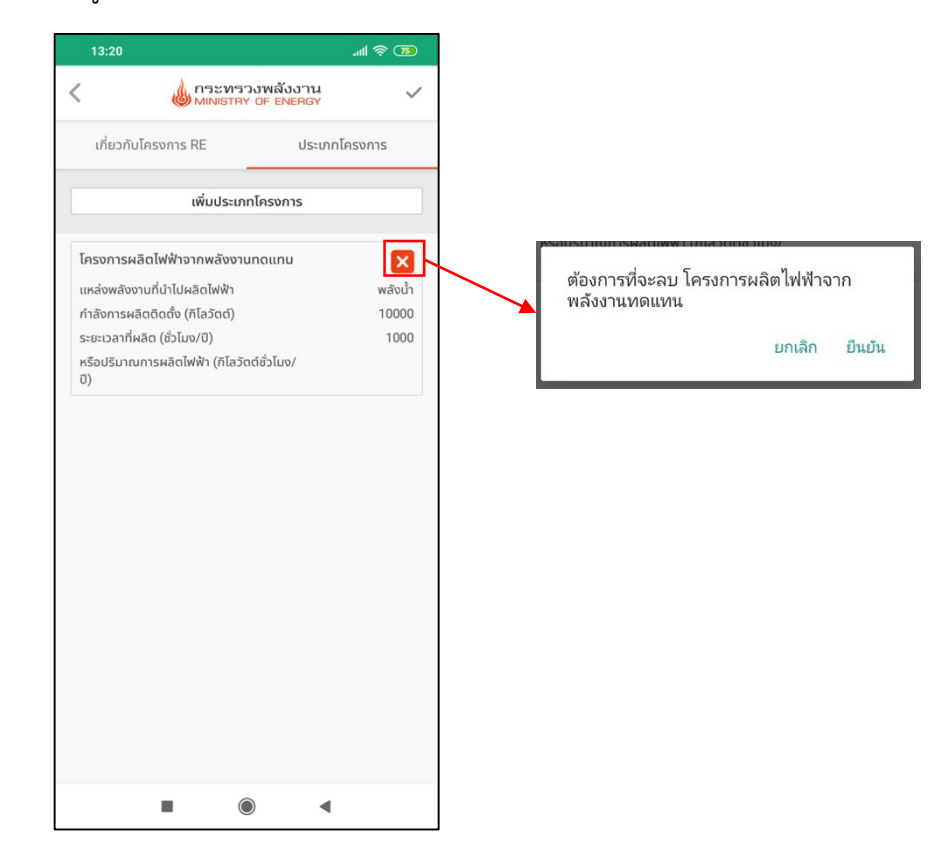

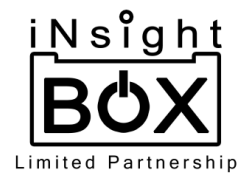

- 3. ข้อมูลโครงการอนุรักษ์พลังงาน มีขั้นตอนการบริการจัดการดังนี้
  - 3.1. โครงการอนุรักษ์พลังงาน เมื่อกดเข้าไปในส่วนของ โครงการอนุรักษ์พลังงาน จะไปยังหน้ารายชื่อ โครงการอนุรักษ์พลังงานแล้วเมื่อต้องการเพิ่มโครงการให้ทำการกดที่เครื่องหมาย + มุมขาวบนซึ่งจะไป ยังหน้ากรอกข้อมูลโครงการโดยจะมีช่องกรอก ชื่อโครงการ, จังหวัด และ ปีข้อมูล ดังรูป

| 9:35                        | -11l 🗟 33      | 14:09                                      | all                                     | I 🔶 📧      | 14:09               |                     | .all 🗟 🔞 |
|-----------------------------|----------------|--------------------------------------------|-----------------------------------------|------------|---------------------|---------------------|----------|
| MINISTRY OF ENERGY          |                | <                                          | ระทรวงพลังงาน<br>NISTRY OF ENERGY       | +          | 🔇 เพิ่มโครงการด้านพ | ู่เล้งงานทดแทน (EE) |          |
|                             |                | ภาคกลาง                                    | สมุทรปราการ                             | 2562       | *ชื่อโครงการ:       |                     |          |
|                             |                | Tuncilstans D.To                           | t EE 20ãiwa                             |            | *จังหวัด:           |                     | Т        |
| จัดการฐานข้อมูลพลังงาน      |                | P Test EE                                  | autitoa                                 | 44         | สมุทรปราการ         |                     |          |
| ข้อมูลวิสาหกิจชุมชนและ SMEs |                | C 2019-06-28 ño 2019-06-28                 | <u>/</u> 07/21.                         | /2019 9:59 | *ปีข้อมูล:          |                     |          |
| โครงการด้านพลังงานทดแทน (RE | )              | สมุทรปราการ Ddfd                           | F                                       | ×          | 2562                |                     |          |
| โครงการอนุรักษ์พลังงาน (EE) |                | Ddfdf<br>© 2019-06-28 ño 2018-06-28        | ₫ 06/28                                 | /2019 8:47 |                     |                     |          |
|                             |                | สมุทรปราการ 22                             | ลดใช้ไฟฟ้า ลดเบนซิน                     | ×          |                     |                     |          |
|                             |                | 22<br>() 2019-06-26 ño 2018-06-26          | ₫ 06/26                                 | 33         |                     |                     |          |
|                             |                |                                            |                                         |            |                     |                     |          |
|                             |                | Test add ee by pw                          | add ee by pw actatwwh                   | 566        |                     |                     |          |
|                             |                | 2019-05-25 ñv 2019-05-28                   | ₫ 05/28/2                               | 2019 10:42 |                     |                     |          |
|                             |                | สมุทรปราการ ee ad                          | ld ee ลดใช้ไฟฟ้า                        | ×          | -                   |                     |          |
|                             | -0-            | ลด LPG ลดเบนซิน                            |                                         |            |                     | เพิ่มข้อมูล         |          |
| E C                         | ري)<br>Setting | ee add ee                                  |                                         | 45         |                     |                     |          |
|                             | Setting        | ( <sup>L</sup> ) 2019-05-15 fiv 2019-05-26 | <ul> <li>Ø 05/28.</li> <li>Ø</li> </ul> | /2019 2:37 |                     |                     | •        |

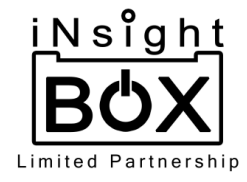

### 3.1.1. ชื่อโครงการสามารถดึงชื่อโครงการจากปีก่อนหน้ามาได้ โดยกดที่เครื่องหมาย + ที่ช่องกรอกชื่อ โครงการ ดังรูป

| 14:09                             | ''III 🕹 📧 | 14:16                   | `¶ \$<br>  | 14:09                          | <u>ه</u> پالا |
|-----------------------------------|-----------|-------------------------|------------|--------------------------------|---------------|
| เพิ่มโครงการด้านพลังงานทดแทน (EE) |           | <                       | งาน<br>RGY | く เพิ่มโครงการด้านพลังงานทดแทน | EE)           |
| *ชื่อโครงการ:                     |           | Q ค้นหา                 |            | *ชื่อโครงการ:                  |               |
|                                   | +         | fireexit                |            | fireexit                       | +             |
| *จังหวัด:                         |           | P Test EE               |            | *จังหวัด:                      |               |
| สมุทรปราการ                       |           | Ddfdf                   |            | สมุทรปราการ                    |               |
| *ปีข้อมูล:                        |           | 22                      |            | *ปีข้อมูล:                     |               |
| 2562                              |           | Test add ee by nw       |            | 2562                           |               |
|                                   |           | ee add ee               |            |                                |               |
|                                   |           | Test old as 2 an inhere |            |                                |               |
|                                   |           | Test add ee 2 on Ipnone |            |                                |               |
|                                   |           | Test add ee on iphone   |            |                                |               |
|                                   |           | check update 1          |            |                                |               |
|                                   |           | Test34                  |            |                                |               |
|                                   |           | P Testing               |            |                                |               |
|                                   |           |                         |            |                                |               |
|                                   |           |                         |            |                                |               |
| เพิ่มข้อมูล                       |           |                         |            | เพิ่มข้อมูล                    |               |
|                                   |           |                         |            |                                |               |
|                                   |           |                         | 4          |                                | •             |

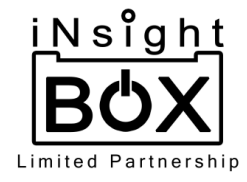

3.2. เมื่อกรอกเสร็จแล้วให้ทำการกดปุ่ม เพิ่มข้อมูล จากนั้นจะไปยังหน้ากรอกข้อมูลเกี่ยวกับโครงการโดยต้อง กรอก งบประมาณ, แหล่งงบประมาณ, หน่วยงานดำเนินการ ระยะเวลาดำเนินการ และสถานที่ ดำเนินการ ดังรูป

| 14:09                                                 | .ul 📚 📧 |     | 14:11                  | . 11 🔶 💷                   |
|-------------------------------------------------------|---------|-----|------------------------|----------------------------|
| <ul> <li>เพิ่มโครงการด้านพลังงานทดแทน (EE)</li> </ul> |         |     | <                      | รวงพลังงาน<br>RY OF ENERGY |
| *ชื่อโครงการ:                                         |         |     | เกี่ยวกับโครงการ EE    | ประเภทโครงการ              |
| fireexit                                              | +       |     | *ชื่อโครงการ:          | _                          |
| *จังหวัด:                                             |         |     | fireexit               |                            |
| สมุทรปราการ                                           |         |     | *จังหวัด:              |                            |
| *ปีข้อมูล:                                            |         |     | สมุทรปราการ            | $\sim$                     |
| 2562                                                  |         |     | *หน่วยงานที่ดำเนินการ: |                            |
|                                                       |         | 1   |                        |                            |
|                                                       |         | /   | *ปีงบประมาณ:           |                            |
|                                                       |         |     | 2562                   | $\sim$                     |
|                                                       |         |     | *งบประมาณ (บาท):       |                            |
|                                                       |         |     |                        |                            |
|                                                       |         |     | *แหล่งงบประมาณ:        |                            |
|                                                       |         | /   |                        |                            |
|                                                       |         | /   | ระยะเวลาดำเนินการ:     |                            |
| เพิ่มข้อมูล                                           |         | l l | วว/ดด/ปป               | ถึง วว/ดด/ปป               |
|                                                       |         |     | *สถานที่ดำเนินโครงการ: |                            |
|                                                       |         |     | =                      | •                          |

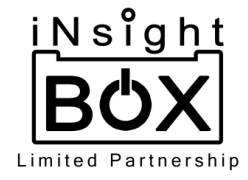

3.3. หากต้องการกรอกข้อมูลเกี่ยวกับโครงการ EE อย่างเดียว เมื่อกรอกข้อมูลเกี่ยวกับโครงการ EE ครบทุก ช่องแล้ว สามารถกดปุ่มเครื่องหมาย ที่มุมขวาบน ซึ่งเมื่อบันทึกสำเร็จจะมีข้อความขึ้นว่า "เสร็จ สมบูรณ์เก็บข้อมูลเรียบร้อย" ดังรูป

| 14:10                  | e lin.                | 82     | 14:12                  |             | h                |
|------------------------|-----------------------|--------|------------------------|-------------|------------------|
|                        | งพลังงาน<br>OF ENERGY | ~      | < «                    | MINISTRY OF | ลังงาน<br>ENERGY |
| เกี่ยวกับโครงการ EE    | ประเภทโครงกา          | s      | เกี่ยวกับโครงกา        | is EE       |                  |
| *ชื่อโครงการ:          |                       |        | *20420                 |             |                  |
| fireexit               |                       |        | *จงหวด:<br>สมุทรปราการ |             |                  |
| *จังหวัด:              |                       |        | *หม่วยงามที่ดำเนินย    | nns:        |                  |
| สมุทรปราการ            |                       | $\sim$ | company                |             |                  |
| *หน่วยงานที่ดำเนินการ: |                       |        | * เสร็จสมบ             | เรถโ        |                  |
| compay                 |                       |        | เก็บข้อมูลเรี          | ้ยบร้อย     |                  |
| *ปีงบประมาณ:           |                       |        | **                     |             |                  |
| 2562                   |                       | $\sim$ |                        |             | ទា               |
| *งบประมาณ (บาท):       |                       |        | *แหล่งงบประมาณ:        |             |                  |
| 10000                  |                       |        | conpany                |             |                  |
| *แหล่งงบประมาณ:        |                       |        | ระยะเวลาดำเนินการ:     |             |                  |
| company                |                       |        | 2019-07-1              | 9 ถึง       | 2019-07-3        |
| ระยะเวลาดำเนินการ:     |                       |        | *สถานที่ดำเนินโครง     | การ:        |                  |
| 2019-07-19 ถึง         | 2019-07-23            |        | company                |             |                  |
| *สถานที่ดำเนินโครงการ: |                       |        |                        |             |                  |
|                        |                       |        |                        | $\bigcirc$  | •                |

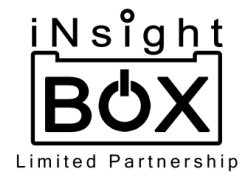

- 3.3.1. หากต้องการเพิ่มประเภทโครงการ สามารถเพิ่มได้ทั้งหลังจากขั้นตอนที่ 3.3 (หลังจากกดบันทึก ข้อมูล หากกดบันทึกข้อมูลแล้วหลังเพิ่มประเภทโครงการ ให้กดปุ่มเครื่องหมาย ที่มุมขวาบน เพื่อบันทึกข้อมูล) หรือเพิ่มข้อมูลต่อจากขั้นตอนที่ 3.2 (หลังจากกรอกข้อมูลทั้งหมดแล้ว ให้กดปุ่ม เครื่องหมาย ที่มุมขวาบน เพื่อบันทึกข้อมูล) โดยจะมีขั้นตอนการเพิ่มข้อมูลดังต่อไปนี้
  - 3.3.1.1. เพิ่มประเภทโครงการจะมีตัวเลือกให้เลือกทั้งหมด 4 ประเภทได้แก่ โครงการลดการใช้ พลังงานไฟฟ้า, โครงการลดการใช้ก๊าซหุงต้ม (LPG), โครงการลดการใช้น้ำมันเชื้อเพลิงเบนซิน และ โครงการลดการใช้น้ำมันเชื้อเพลิงดีเซล ดังรูป

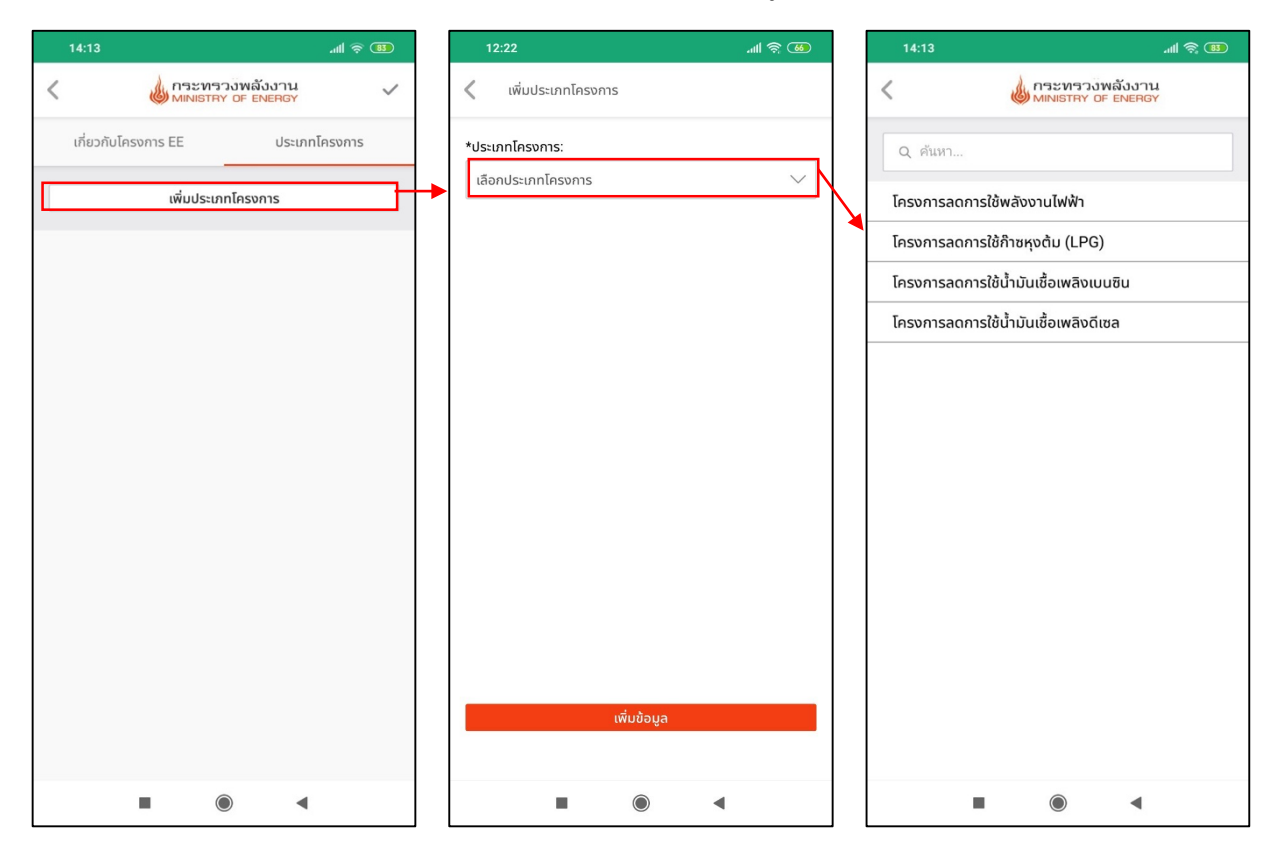

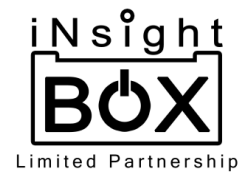

3.3.1.1.1. กรณีเลือกโครงการลดการใช้พลังงานไฟฟ้า โดยโครงการประเภทนี้จะต้อง กรอกปริมาณไฟฟ้าที่ใช้ก่อนดำเนินโครงการ (กิโลวัตต์ชั่วโมง/ปี) และปริมาณไฟฟ้าที่ใช้ หลังดำเนินโครงการ (กิโลวัตต์ชั่วโมง/ปี) เมื่อกรอกเสร็จแล้วให้ทำการกดปุ่ม "เพิ่ม ข้อมูล" เพื่อบันทึกข้อมูล ดังรูป

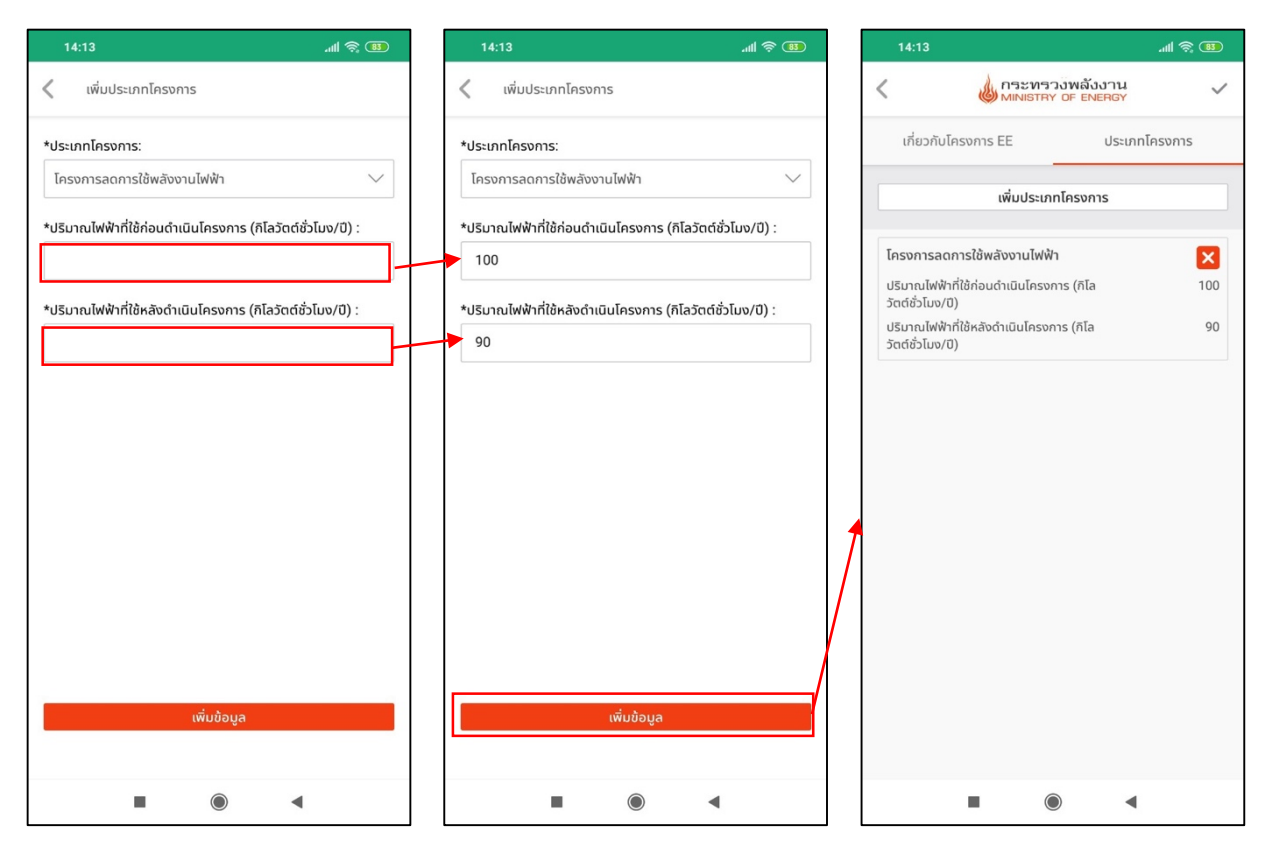

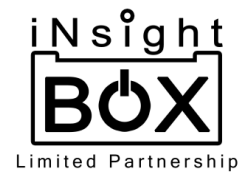

3.3.1.1.2. กรณีเลือกโครงการลดการใช้ก๊าซหุงต้ม (LPG) โดยโครงการประเภทนี้จะต้อง กรอกปริมาณก๊าซหุงต้มที่ใช้ก่อนดำเนินโครงการ (กิโลกรัม/ปี) และ ปริมาณก๊าซหุงต้ม ที่ใช้หลังดำเนินโครงการ (กิโลกรัม/ปี) เมื่อกรอกเสร็จแล้วให้ทำการกดปุ่ม "เพิ่มข้อมูล" เพื่อบันทึกข้อมูล ดังรูป

| 14:13 .ull 奈 🔢                                           |    | 14:14                      |                 | ·11 📚 💷                                 | ] [ | 14:14                      |                                   | <b>30 چ ا</b> ار. |
|----------------------------------------------------------|----|----------------------------|-----------------|-----------------------------------------|-----|----------------------------|-----------------------------------|-------------------|
| < เพิ่มประเภทโครงการ                                     | <  | เพิ่มประเภทโครงกา          | s               |                                         |     | <                          | MINISTRY OF                       | ลังงาน 🗸          |
| *ประเภทโครงการ:                                          | *נ | ประเภทโครงการ:             |                 |                                         |     | เกี่ยวกับ                  | โครงการ EE                        | ประเภทโครงการ     |
| โครงการลดการใช้กำชหุงต้ม (LPG) 🗸 🗸                       |    | โครงการลดการใช้ก๊าซหุง     | ຕ້ມ (LPG)       | $\sim$                                  |     |                            | เพิ่มประเภทโคร                    | งการ              |
| *ปริมาณก๊าซหุงต้มที่ใช้ก่อนดำเนินโครงการ (กิโลกรัม/ปี) : | *ເ | ปริมาณก๊าซหุงต้มที่ใช้ก่อเ | เด๋าเนินโครงการ | (กิโลกรัม/ปี) :                         |     |                            |                                   |                   |
|                                                          |    | 100                        |                 |                                         |     | โครงการล                   | ุ่ฉการใช้ก๊าซหุงต้ม (LPG)         | ×                 |
| *ปริเมณก็าชหงต้นที่ใช้หลังดำเนินโครงการ (กิโลกรับ/มี) -  | *  | ไรินากเก๊าซหงต้มที่ใช้หลัง | ดำเนินโครงการ   | (กิโลกรับ/มี) :                         |     | ปริมาณก๊าซ<br>(กิโลกรัม/วั | หุงต้มที่ใช้ก่อนดำเนินโครงก<br>น) | ns 100            |
|                                                          |    | 90                         | and an other    | ((((((((((((((((((((((((((((((((((((((( |     | ปริมาณก๊าซ<br>(กิโลกรัม/วั | หุงต้มที่ใช้หลังดำเนินโครงก<br>น) | ns 90             |
|                                                          |    |                            |                 |                                         |     |                            |                                   |                   |
|                                                          |    |                            |                 |                                         |     |                            |                                   |                   |
|                                                          |    |                            |                 |                                         |     |                            |                                   |                   |
|                                                          |    |                            |                 |                                         |     |                            |                                   |                   |
|                                                          |    |                            |                 |                                         |     |                            |                                   |                   |
|                                                          |    |                            |                 | /                                       |     |                            |                                   |                   |
| เพิ่มข้อมอ                                               |    |                            | ເພີ່ມນ້ວຍວ      |                                         |     |                            |                                   |                   |
| สารรถุด                                                  |    |                            | แม่งอมูล        |                                         |     |                            |                                   |                   |
| • • •                                                    |    |                            | ۲               | ٩                                       |     |                            |                                   | •                 |

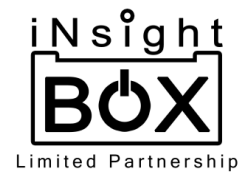

3.3.1.1.3. กรณีเลือกโครงการลดการใช้เชื้อเพลิงเบนซิน โดยโครงการประเภทนี้จะต้อง กรอกปริมาณน้ำมันเบนซินที่ใช้ก่อนดำเนินโครงการ(ลิตร/ปี) และ ปริมาณน้ำมัน เบนซินหลังดำเนินโครงการ (ลิตร/ปี) เมื่อกรอกเสร็จแล้วให้ทำการกดปุ่ม "เพิ่มข้อมูล" เพื่อบันทึกข้อมูล ดังรูป

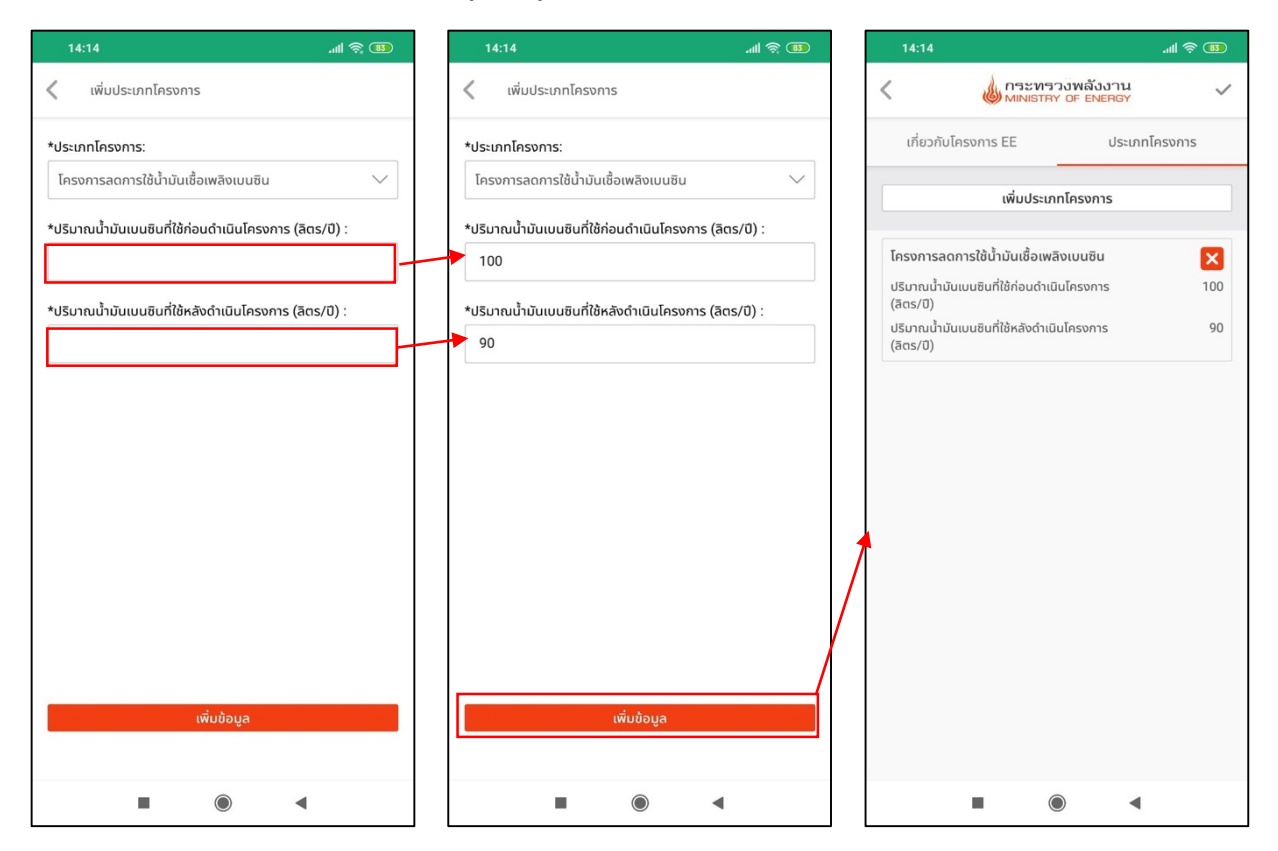

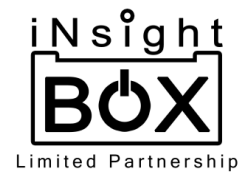

3.3.1.1.4. กรณีเลือกโครงการลดการใช้เชื้อเพลิงดีเซล โดยโครงการประเภทนี้จะต้อง กรอกปริมาณน้ำมันดีเซลที่ใช้ก่อนดำเนินโครงการ(ลิตร/ปี) และ ปริมาณน้ำมันดีเซล หลังดำเนินโครงการ (ลิตร/ปี) เมื่อกรอกเสร็จแล้วให้ทำการกดปุ่ม "เพิ่มข้อมูล" เพื่อ บันทึกข้อมูล ดังรูป

| 14:41                                                 | 14:14                      |                 | . III 🔅 💷     | ] [ | 14:1              | 4                              |                           | `¶  🗳 🔢      |
|-------------------------------------------------------|----------------------------|-----------------|---------------|-----|-------------------|--------------------------------|---------------------------|--------------|
| 🗸 เพิ่มประเภทโครงการ                                  | 🔇 เพิ่มประเภทโครง          | การ             |               |     | <                 | ดี กระบ<br>MINIS               | ารวงพลังงา<br>TRY OF ENER | GY V         |
| *ประเภทโครงการ:                                       | *ประเภทโครงการ:            |                 |               |     | เกี่ย             | วกับโครงการ EE                 | U                         | ระเภทโครงการ |
| โครงการลดการใช้น้ำมันเชื้อเพลิงดีเซล 🗸                | โครงการลดการใช้น้ำมับ      | แชื้อเพลิงดีเซล | $\sim$        |     |                   | เพิ่มปร                        | ะเภทโครงการ               |              |
| *ปริมาณน้ำมันดีเซลที่ใช้ก่อนดำเนินโครงการ (ลิตร/ปี) : | *ปริมาณน้ำมันดีเซลที่ใช้ก่ | อนดำเนินโครงกา  | ร (ลิตร/ปี) : |     |                   |                                |                           |              |
| -                                                     | 100                        |                 |               |     | โครงก             | ารลดการใช้น้ำมันเชื้อ          | เพลิงดีเซล                | ×            |
| *ปรีเมณน้ำมันมีเซลที่ใช้หลังดำเนินโครงการ (สิตร/มี) : | *ปริบาณน้ำมันดีเซลที่ใช้ห  | ลังดำเมินโครงกา | s (āɑs/īl) :  |     | ປຣົມາຄ<br>(ລັຕຣ/ເ | มน้ำมันดีเซลที่ใช้ก่อนดำ<br>)) | เนินโครงการ               | 100          |
|                                                       | 90                         |                 |               |     | ປຣົມາຄ<br>(ລັຕຣ/ເ | มน้ำมันดีเซลที่ใช้หลังดำ<br>1) | เนินโครงการ               | 90           |
|                                                       |                            |                 |               |     |                   |                                |                           |              |
|                                                       |                            |                 |               |     |                   |                                |                           |              |
|                                                       |                            |                 |               |     |                   |                                |                           |              |
|                                                       |                            |                 |               |     |                   |                                |                           |              |
|                                                       |                            |                 |               |     |                   |                                |                           |              |
|                                                       |                            |                 |               |     |                   |                                |                           |              |
|                                                       |                            |                 |               |     |                   |                                |                           |              |
|                                                       |                            |                 |               |     |                   |                                |                           |              |
| เริ่มส้องอ                                            |                            | ເພີ່ມນ້ອນອ      |               |     |                   |                                |                           |              |
| เพษขอมูล                                              |                            | เพมขอมูส        |               |     |                   |                                |                           |              |
|                                                       |                            |                 |               |     |                   |                                |                           |              |
|                                                       | -                          |                 | •             |     |                   |                                | $\bigcirc$                | •            |

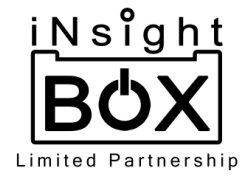

 3.3.1.2. หากต้องการลบโครงการที่ได้เพิ่มไปสามารถกดลบที่เครื่องหมาย 🔀 ที่มุมขวาบนของ โครงการนั้น ดังรูป

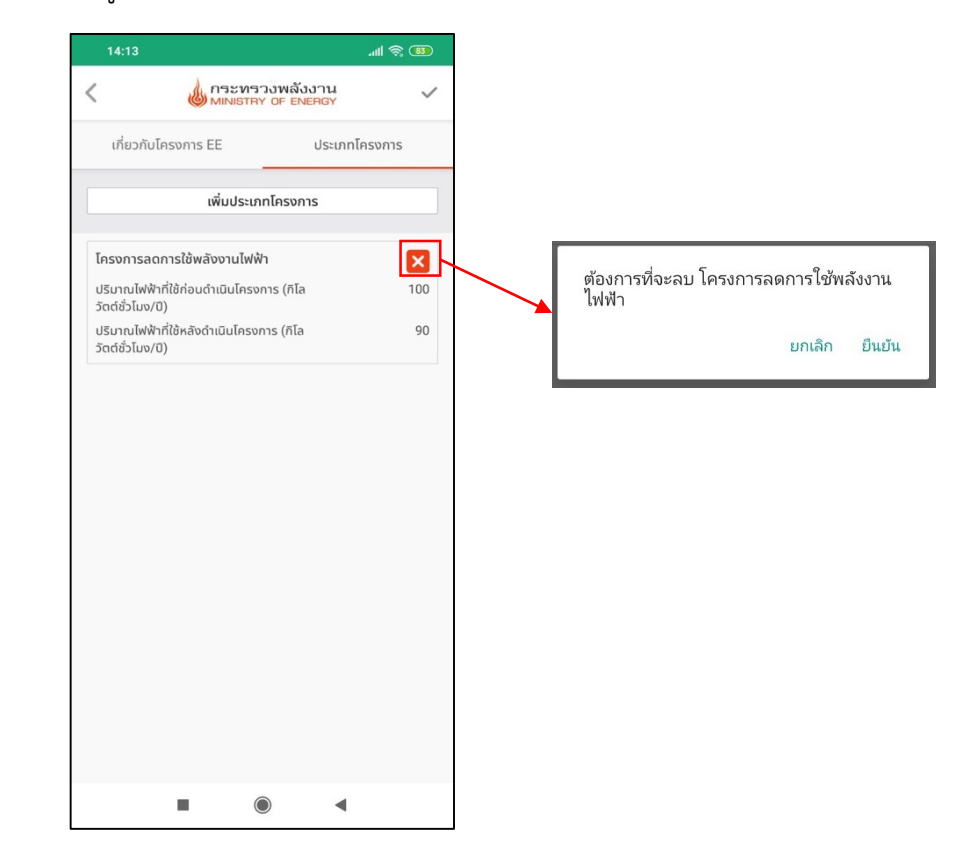

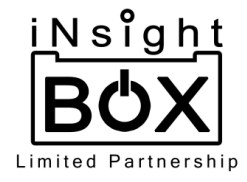

3.3.1.3. โครงการอนุรักษ์พลังงานที่มีการเพิ่มข้อมูลผ่านแอปพลิเคชัน ข้อมูลที่มีการเพิ่มขึ้นมาจะ ถูกแสดงบนเว็บไซต์ Energy Data โดยสามารถเพิ่มข้อมูล แก้ไข และลบได้ ทั้งแอปพลิเคชัน และเว็บไซต์ Energy Data รวมทั้งวิสาหกิจชุมชนและSMEs และโครงการพลังงานทดแทนที่ สามารถทำรายการต่างๆได้เช่นเดียวกับโครงการอนุรักษ์พลังงาน ดังรูป

| ministry of energ               | u<br>Y                     |                                         |                                   |                                                                                                    |                                |                |                |                 |          |                                          | 0 |  |
|---------------------------------|----------------------------|-----------------------------------------|-----------------------------------|----------------------------------------------------------------------------------------------------|--------------------------------|----------------|----------------|-----------------|----------|------------------------------------------|---|--|
| หน้าแรก                         | การจัดการข้อมูล<br>โครงการ | › ๑ <sup>ปอน แก้ไข</sup> ่<br>รอนุรักษ์ | โครงการอนุรักษ์พลังงาน<br>พลังงาน |                                                                                                    |                                |                |                |                 |          | • A                                      | A |  |
| บริการข้อมูล                    | ข้อมูลส่วนกลา              | งประเภทที่ 1                            | ข้อมูลส่วนกลางประเภทที่ 2         | ข้อมูลจังหวัด                                                                                                   | โครงการอนุรักษ์พลังงาน         |                |                |                 |          | วิสาหกิจชุมชนและSMEs                     |   |  |
| สรุปข้อมูลด้านพลังงาน           | ກາຍກລານ                    |                                         | ทกอังหวัด                         | โครงการอมรักษ์พลังงา                                                                                            |                                |                |                | il 2561         |          | โหลดข้อแล                                |   |  |
| รายละเอียดข้อมูล 5              |                            |                                         |                                   | una una a di na di na di na di na di na di na di na di na di na di na di na di na di na di na di na di na di na |                                |                |                | 0 250           | ·        | unceooger                                |   |  |
| ดัชนีชี้วัดมิติต่างๆ            |                            |                                         |                                   |                                                                                                    |                                |                |                |                 |          | เพิ่มโครงการ                             |   |  |
| เอกสารเผยแพร่                   |                            |                                         |                                   |                                                                                                    |                                | ระยะเวล        | ทดำเนิน<br>าร  |                 |          |                                          |   |  |
| ติดต่อพลังงานจังหวัด            | ภาค                        | จังหวัด                                 | ชื่อโครงการ                       |                                                                                                    | ประเภท<br>โครงการ              | เริ่มต้น       | จนถึง          | ຈບ<br>ປຣະມາณ(₿) | แหล่งงบๆ | แก้ไขล่าสุด                              |   |  |
| เว็บไซต์ที่เที่ยวข้อง           | ภาคกลาง                    | สมุทรปราการ                             | fireexit                          |                                                                                                    | โครงการ                        | 2019-          | 2019-          | 10000           | company  | 2019-07-23                               | ø |  |
| สำหรับผู้ดูแลระบบ               |                            |                                         |                                   |                                                                                                    | อนุรทษ<br>พลังงาน              | 07-04          | 07-21          |                 |          | 17:49:40<br>admin                        |   |  |
| การจัดการข้อมูล 4               | ภาคกลาง                    | สมุทรปราการ                             | P Test EE                         |                                                                                                    | โครงการ<br>อนุรักษ์            | 2019-<br>06-28 | 2019-<br>06-28 | 44              | 55       | 2019-07-21<br>21:59:53                   | 8 |  |
| จัดการประกาศ                    |                            |                                         |                                   |                                                                                                    | พลังงาน                        |                |                |                 |          | admin                                    |   |  |
| จัดการเอกสารเผยแพร่             | ภาคเหนือ                   | กำแพงเพชร                               | โครงการC                          |                                                                                                    | โครงการ<br>อนุรักษ์<br>พลังงาน | 2019-<br>01-01 | 2019-<br>06-01 | 50000           | แหล่ง2   | 2019-07-02<br>16:31:31<br>thaienergy_cmu | Ø |  |
| จัดการผู้ใช้งาน<br>จัดการปฏิทิน | ภาคเหนือ                   | กำแพงเพชร                               | โครงการEE1                        |                                                                                                    | โครงการ<br>อนุรักษ์<br>พลังงาน | 2019-<br>06-01 | 2019-<br>06-17 | 1               | Na       | 2019-07-02<br>15:32:37<br>thaienergy_cmu | ß |  |
|                                 | ภาคกลาง                    | สมุทรปราการ                             | Ddfdf                             |                                                                                                    | โครงการ<br>อนุรักษ์<br>พลังงาน | 2019-<br>06-28 | 2018-<br>06-28 | 3               | 4        | 2019-06-28<br>20:47:13<br>admin          | œ |  |

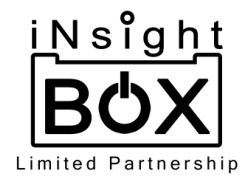

| MINISTRY OF ENERGY | Y                                                                                                    |                                             |                                 |        |            |                              |              |
|--------------------|----------------------------------------------------------------------------------------------------|---------------------------------------------|---------------------------------|--------|------------|------------------------------|--------------|
| าแรก               | การจัดการข้อมูล > ดู ป้อน แก้ไข<br>เพิ่มโครงการอเ                                                                                                    | > โครงการอนุรักษ์พล่<br>มรักเ+์พลัง         | ลังงาน > เพื่<br>ง <b>งาเ</b> ป | ามโครง | การ        |                              | • At         |
| รข้อมูล            |                                                                                                    |                                             | D IG                            |        |            |                              |              |
| ปข้อมูลด้านพลังงาน | * ชื่อโครงการ:                                                                                                    | fireexit                                    |                                 |        |            |                              |              |
| มละเอียดข้อมูล 5   | * ปีที่ดำเนินงาน:                                                                                                    | ปี 2561                                     |                                 |        |            |                              |              |
| นีชี้วัดมิติต่างๆ  | * จังหวัด:                                                                                                    | สมุทรปราการ                                 |                                 |        |            |                              |              |
| าสารเผยแพร่        | * ปีงบประมาณ:                                                                                                    | ปี 2561                                     |                                 |        |            |                              |              |
| ต่อพลังงานจังหวัด  | * หน่วยงานที่ดำเนินการ:                                                                                                    | comppany                                    |                                 |        |            |                              |              |
| ไชต์ที่เกี่ยวข้อง  | * งบประมาณ(บาท):                                                                                                    |                                             | 10000                           |        |            |                              |              |
| ับผู้ดูแลระบบ      | * แหล่งงบประมาณ:                                                                                                    | company                                     |                                 |        |            |                              |              |
| ะจัดการข้อมูล 🛛 🐴  | * ระยะเวลาดำเนินการ:                                                                                                    | 04/07/2019                                  |                                 | ถึง    | 21/07/2019 |                              |              |
| การประกาศ          | * สถานที่ดำเนินงานโครงการ:                                                                                                    | company                                     |                                 |        |            |                              |              |
| าารเอกสารเผยแพร่   | 🖉 ໂດຍນອກອອດອາດໃຫ້ແຫ້ນນາ                                                                                                    | . Tubits                                    |                                 |        |            |                              |              |
| าารผัใช้งาน        | สถานที่ดำเนินการ:                                                                                                    | atwwi                                       |                                 |        |            |                              |              |
|                    | ปริมาณไฟฟ้าที่ใช้ก่อนดำเนินไ<br>(กิโลวัตต์ชั่วโมง/ปี)                                                                                                    | โครงการ:                                    | 100                             |        |            |                              |              |
| การบฎทน            | ปริมาณไฟฟ้าที่ใช้หลังดำเนินไ<br>(กันการตั้งกัน (1)                                                                                                    | โครงการ:                                    | 90                              |        |            |                              |              |
|                    | <ul> <li>(กิเสวิติตอิวเมง/บ)</li> <li> </li> <li> </li> <li> </li> <li> </li> <li> </li> <li> </li> <li> </li> <li> </li> <li> </li> <li> </li> <li></li></ul> | ຕັມ (LPG)                                   |                                 |        |            |                              |              |
|                    | สถานที่ดำเนินการ:                                                                                                    |                                             |                                 |        |            |                              |              |
|                    | ปริมาณก๊าชหุงต้มที่ใช้ก่อนดำ<br>(กิโลกรัม/ปี)                                                                                                    | าเนินโครงการ:                               | 100                             |        |            |                              |              |
|                    | ปริมาณทีาชหุงต้มที่ใช้หลังดำ<br>(กิโลกรัม/ปี)                                                                                                    | าเนินโครงการ:                               | 90                              |        |            |                              |              |
|                    | 🗹 โครงการลดการใช้น้ำมันเชื่                                                                                                    | ช้อเพลิง                                    |                                 |        |            |                              |              |
|                    | 🗹 น้ำมันเบนซิน                                                                                                    |                                             |                                 |        |            |                              |              |
|                    | ปริมาณน้ำมันเบนซินที่ใ<br>(ลิตร/ปี)                                                                                                    | ใช้ก่อนดำเนินโครงการ                        |                                 |        | 100        |                              |              |
|                    | ปริมาณน้ำมันเบนซินที่ใ<br>(ลิตร/ปี)                                                                                                    | ใช้หลังดำเนินโครงการ                        |                                 |        | 90         |                              |              |
|                    | 🗹 น้ำมันดีเซล                                                                                                    |                                             |                                 |        |            |                              |              |
|                    | ปริมาณน้ำมันดีเซลที่ใช้<br>(ลิตร/ปี)                                                                                                    | ์ก่อนดำเนินโครงการ                          |                                 |        | 100        |                              |              |
|                    | ปริมาณน้ำมันดีเซลที่ใช้<br>(ลิตร/ปี)                                                                                                    | ์หลังดำเนินโครงการ                          |                                 |        | 90         |                              |              |
|                    | ลบโครงการ                                                                                                    |                                             |                                 |        |            | ยกเลิก                       | แก้ไขโครงการ |
|                    | 4 ฐานข้อมูลพลังงานประ                                                                                                    | แกคไทย                                      |                                 |        |            | <br>เกี่ยวกับเรา             | Links        |
|                    | สงวนลิขสิทธิ์ พ.ศ. 2561 ระบ                                                                                                    | <sup>มแรวมน</sup><br>มบฐานข้อมูลพลังงานในปร | ะเทศไทย(THAI                    | ENERC  | SY DATA)   | ประวัติกระทรวงพลังงาน        |              |
|                    |                                                                                                    |                                             |                                 |        |            | ົວສັຍກັດນ໌ ແລະພັບຣຸກົວກຣະກຣາ | Citeman      |

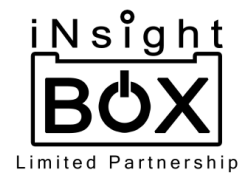

# การตั้งค่าผู้ใช้งาน

ผู้ใช้งานสามารถตั้งค่าการใช้งานผ่านแอปพลิชันได้ 3 แบบ ดังต่อไปนี้

 ผู้ใช้งานสามารถแก้ไขข้อมูลส่วนตัวได้ 3 อย่าง ได้แก่ รูปภาพ, ชื่อ และอีเมล โดยการเลือก หรือถ่ายภาพที่ต้องการตั้งเป็นภาพส่วนตัว กรอกชื่อ และอีเมลที่ต้องการจะเปลี่ยน สามารถแก้ไขข้อมูลทั้งหมดหรือเลือกแก้ไขเฉพาะส่วนที่ต้องการได้ หลังจากกรอกข้อมูลที่ ต้องการแก้ไขเสร็จแล้วให้ทำการกดปุ่มเครื่องหมาย v ที่มุมขวาบนเพื่อบันทึกการแก้ไข ดังรูป

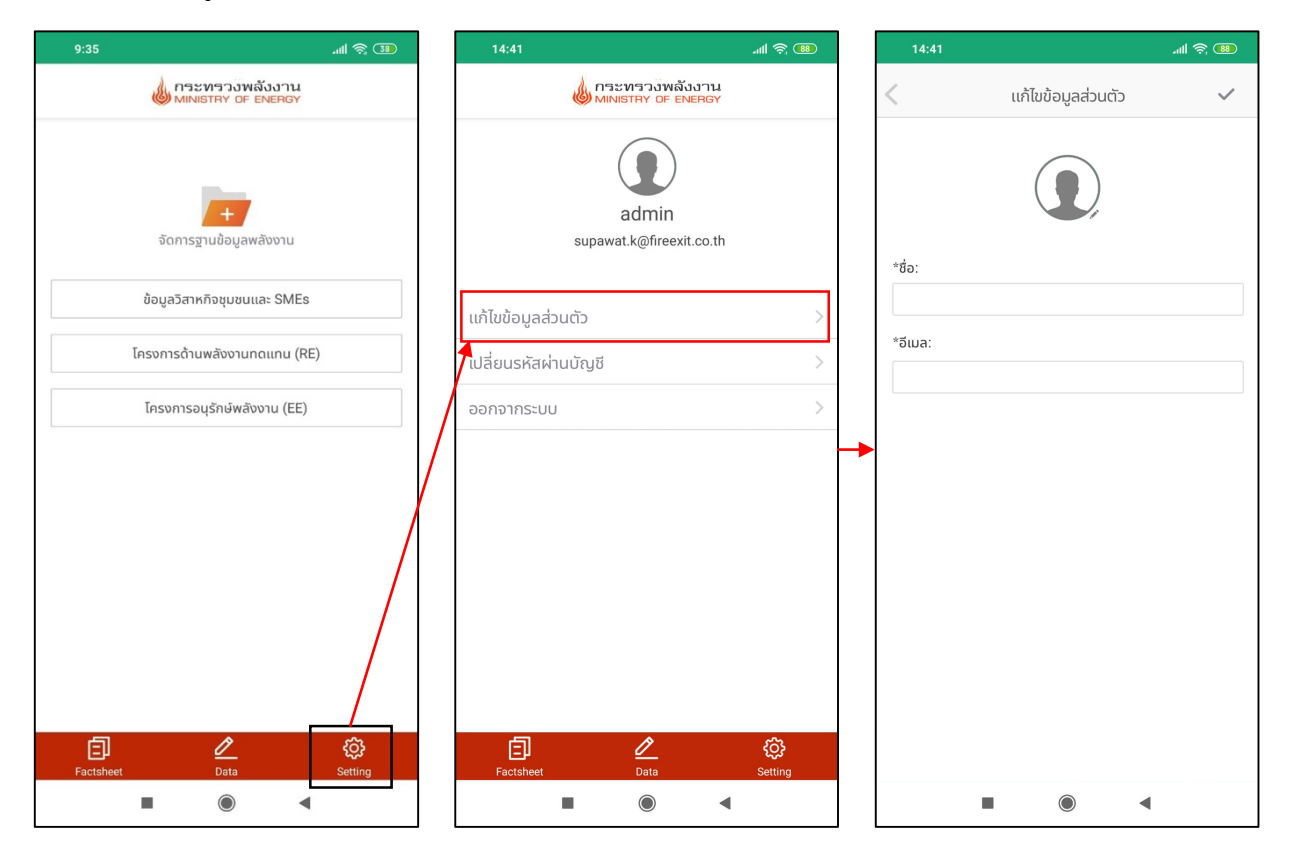

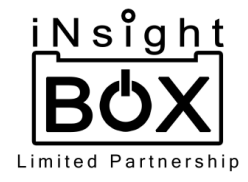

 ผู้ใช้งานสามารถเปลี่ยนรหัสผ่านได้ โดยการกรอกรหัสผ่านเดิม และรหัสผ่านใหม่ที่ต้อง จากนั้นพิมพ์รหัสผ่านใหม่เพื่อยืนยันรหัสผ่านอีกครั้ง และกดปุ่มเครื่องหมาย ที่มุมขวา บนเพื่อบันทึกการเปลี่ยนแปลงรหัสผ่าน ดังรูป

| 9:35 .ml 🗟 🕄                         | 14:41                |                                  | .⊪ ŝ 🚥                                                                                                    |   | 14:41                                |                    | `¶ ⊗ ® |
|--------------------------------------|----------------------|----------------------------------|----------------------------------------------------------------------------------------------------|---|--------------------------------------|--------------------|--------|
| กระทรวงพลังงาน<br>MINISTRY OF ENERGY |                      | ะทรวงพลังงาน<br>IISTRY OF ENERGY |                                                                                                    |   | <                                    | เปลี่ยนรหัสผ่านบัญ | 8      |
| จัดการฐานข้อมูลพลังงาน               | supaw                | admin<br>at.k@fireexit.co.th     |                                                                                                    |   | *รหัสผ่านเก่า:<br><br>*รหัสผ่านใหม่: |                    |        |
| ข้อมูลวิสาหกิจชุมชนและ SMEs          | แก้ไขข้อมูลส่วนตัว   |                                  | >                                                                                                    |   | *ยืนยันรหัสผ่าเ                      | เใหม่:             |        |
| โครงการด้านพลังงานทดแทน (RE)         | เปลี่ยนรหัสผ่านบัญชี |                                  | >                                                                                                    |   |                                      |                    |        |
| โครงการอนุรักษ์พลังงาน (EE)          | ฮอกจากระบบ           |                                  | >                                                                                                    |   |                                      |                    |        |
| Factsheet Data Setting               | E<br>Factsheet       | <b>⊘</b><br>Data                 | - Contraction of the section of the section of the | - |                                      |                    |        |
|                                      | -                    |                                  |                                                                                                    |   |                                      |                    | •      |

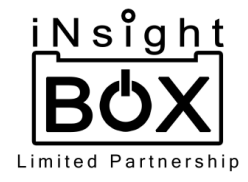

 ผู้ใช้งานสามารถออกจากระบบได้ โดยการเข้าไปที่แถบเมนู "Setting" และกดปุ่ม "ออก จากระบบ" ดังรูป

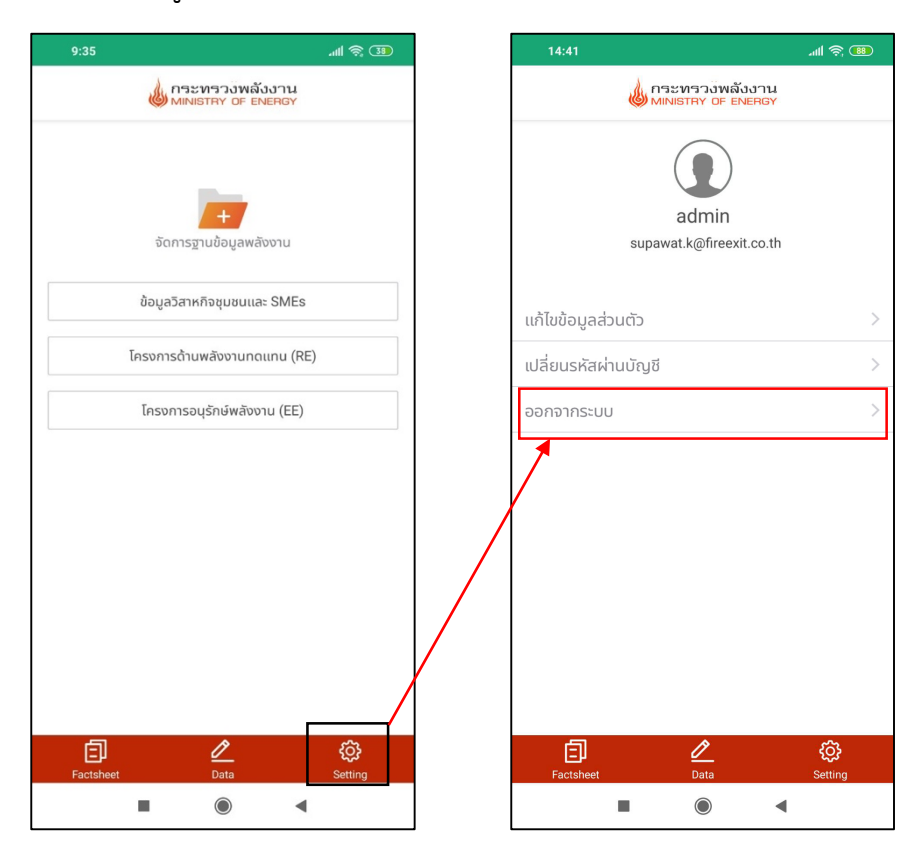